#### Version 3.0 - Févr 2002

sign of the second second seco

Reproduction et utilisation interdites sans l'accord de l'auteur

Microsof

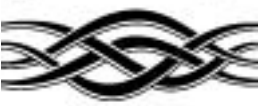

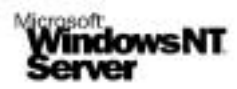

# Support de notes

# Installation Windows NT4 serveur

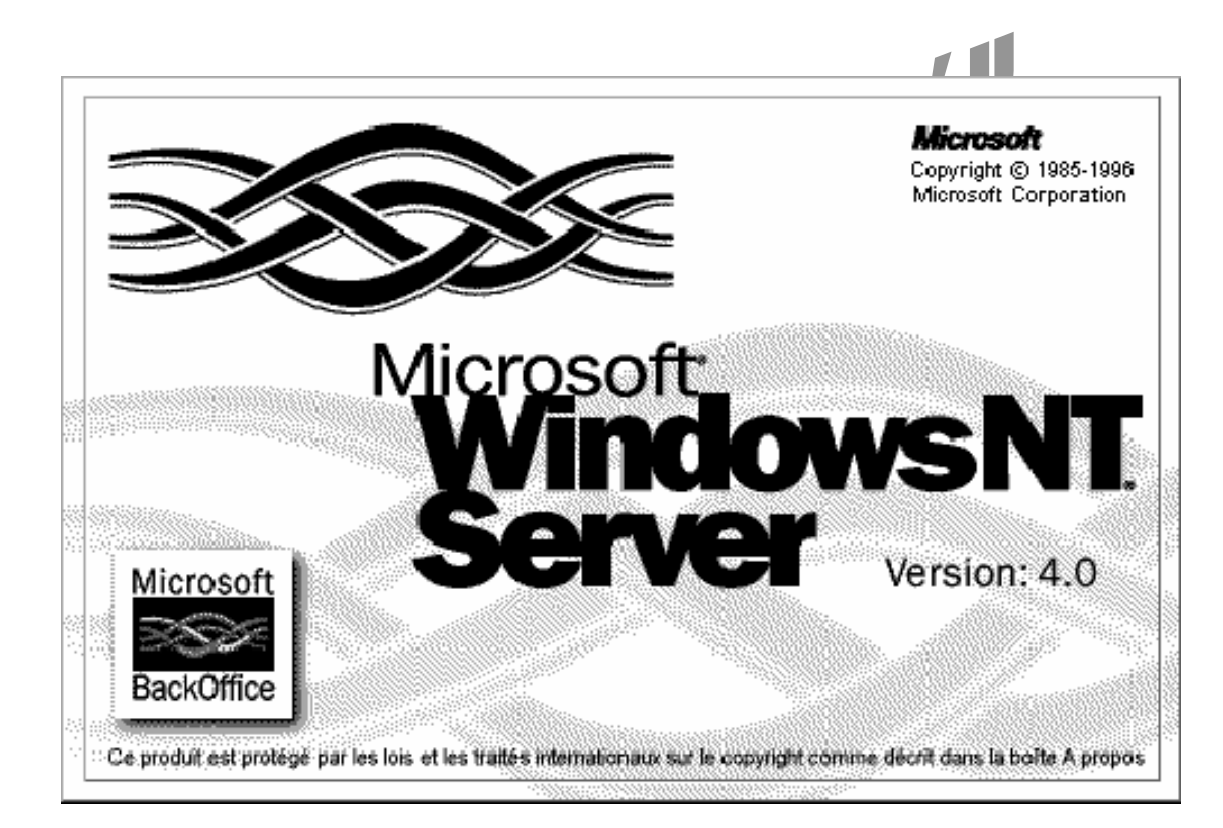

# Site N°1 des Cours et Exercices Email: contact@mcours.com

Nom du stagiaire :

Prod : W.Saint-Cricq-C.Garcia

Page 1 sur 55

#### **Avertissement**

Ce support n'est ni un manuel d'utilisation (pour cela, consultez la documentation jointe à votre logiciel ou micro), ni un outil d'auto-formation.

Ce support est un complément à vos notes personnelles pour les formations sur la gestion et maintenance micro-informatique.

Modification et utilisation interdites sans l'accord des auteurs de ce support.

Les auteurs de ce support sur le web : http://www.e-wsc.com ou http://wsc.n3.net Et garciac.multimania.com

> Vous y trouverez des mises à jour, de nouveaux supports... S S S

PI

Version 3.0 - Févr 2002

## Sommaire

| 1                   | PREPARATION DU DISQUE DUR :                                                                                            | 2             |
|---------------------|----------------------------------------------------------------------------------------------------|---------------|
| <b>1.1</b><br>1.1.1 | Modification du partitionnement du disque dur :<br>Démarrez à partir d'une disquette de Boot Windows 98 :              | <b>2</b><br>2 |
| 1.1.2               | 2 Lancement du logiciel FDISK :                                                                                        | 2             |
| 1.1.3               | Suppression de la partition principale :                                                                               | 2             |
| 1.1.4               | Appliquer le table des pertitions :                                                                                    | 2             |
| 1.1.5               | Appliquer la table des partitions :                                                                                    | 2             |
| 1.2                 | Formatage de la partition 1 / FAT16 :                                                                                  | 2             |
| 2                   | INSTALLATION DE WINDOWS NT4 SERVEUR :                                                                                  | 2             |
| 2.1                 | Création des trois disquettes d'amorçage :                                                                             | 2             |
| 2.2                 | Installation de Windows NT / Copie des fichiers :                                                                      | 2             |
| 2.2.1               | Choix de la partition NT :                                                                                             | 2             |
| 2.2.2               | Pormatage des partitions :                                                                                             | 2             |
| 2.2.3               | Choix du repertoire d'installation de Windows NT :                                                                     | 2             |
| 2.2.4               | Examen du disque :                                                                                                    | 2             |
| 2.2.5               | Copie des fichiers d'installation sur le disque dur :                                                                  | 2             |
| 2.3                 | Installation suite - Assistant graphique :                                                                             | 2             |
| 2.3.1               | Collecte des informations concernant l'ordinateur :                                                                    | 2             |
| 2.3.2               | Inscription - Saisie du CD Key :                                                                                       | 2             |
| 2.3.3               | Mode de licence :                                                                                                    | 2             |
| 2.3.4               |                                                                                                    | 2             |
| 2.3.5               | S Type de serveur :                                                                                                    | 2             |
| 2.3.6               | Compte Administrateur :                                                                                                | 2             |
| 2.3.7               | Creation d'une disquette d'urgence :                                                                                   | 2             |
| 2.3.8               |                                                                                                    | 2             |
| 2.3.9               | Installation de la gestion de reseau de Windows NI :                                                                   | 2             |
| 2.3.1               | Installation d'un serveur web, inicrosoft internet information Server (IIS) :                                          | 2             |
| 2.3.1               | Installation de la carte reseau :     Chain du su des pretectes réseau :                                               | 2             |
| 2.3.1               | 2 Choix du ou des protocoles reseau :                                                                                  | 2             |
| 2.3.1               | Recapitulation des services NT qui seront installes                                                                    | 2             |
| 2.3.1               | Installation des composants reseau      Choix du nom de demoine NT :                                                   | 2             |
| 2.3.1               |                                                                                                    | 2             |
| 2.3.1               | <ul> <li>Réglage du fuscau baraira, da la data et da l'houra ;</li> </ul>                                              | 2             |
| 2.J.I<br>ククイ        | <ul> <li>Réglage de la carte vidéo à l'installation :</li> </ul>                                                       | ∠<br>2        |
| 2.3.1               |                                                                                                    | 2             |
| 3                   | PREMIER DEMARRAGE DE WINDOWS NT4 :                                                                                     | 2             |
| 3.1                 | Ouverture de la session :                                                                                              | 2             |
| <b>3.2</b><br>3.2.1 | Vérification du bon fonctionnement de Windows NT - L'observateur d'évènements :<br>Effacez le journal des évènements : | <b>2</b><br>2 |
| 4                   | INSTALLATION DE LA CARTE AGP :                                                                                         | 2             |
| 4.1                 | Installation du Service Pack 6 :                                                                                       | 2             |
| 4.2                 | Mise à jour du pilote Vidéo – ELSA ERAZOR III LT TNT2 AGP :                                                            | 2             |
| Prod :              | W.Saint-Cricq-C.Garcia Page 3 sur 55 07/04/2002 14:0                                                                   | 5             |

| Instal | lation Windows NT4 Serveur                                | Version 3.0 - Févr 2002 |
|--------|-----------------------------------------------------------|-------------------------|
| 5      | INSTALLATION DU CLIENT PROXY POUR LA LIAISON INTERNET : . |                         |
| 6      | REALISATION D'UNE IMAGE DISQUE :                          | 2                       |

# uprivé Version

Page 4 sur 55

### **Installation de Windows NT 4 Serveur**

#### **Objectif** :

Installer Windows NT 4 Serveur et créer un fichier image au format DriveImage de la configuration ainsi préparée.

Note : Windows NT4 n'est pas un OS PlugAndPlay !

#### Préparation du disque dur : 1

#### 1.1 Modification du partitionnement du disque dur :

Windows NT4 Serveur ne gère que les partitions de type FAT16 et NTFS Votre disque dur est partitionné en deux :

- Part 1 FAT32 (35%) •
- Part 2 FAT32 (65%)

Il faut donc supprimer la partition principale Part 1 pour en recréer une en FAT16 ou NTFS.

Nous obtiendrons :

- Part 1 FAT16 ou NTFS : 1/3 de l'espace disque. •
- Part 2 FAT32 : 2/3 de l'espace disque et contenant vos images des autres OS (Windows 98, • 2000, ...).

Version 3.0 - Févr 2002

#### 1.1.1 Démarrez à partir d'une disquette de Boot Windows 98 :

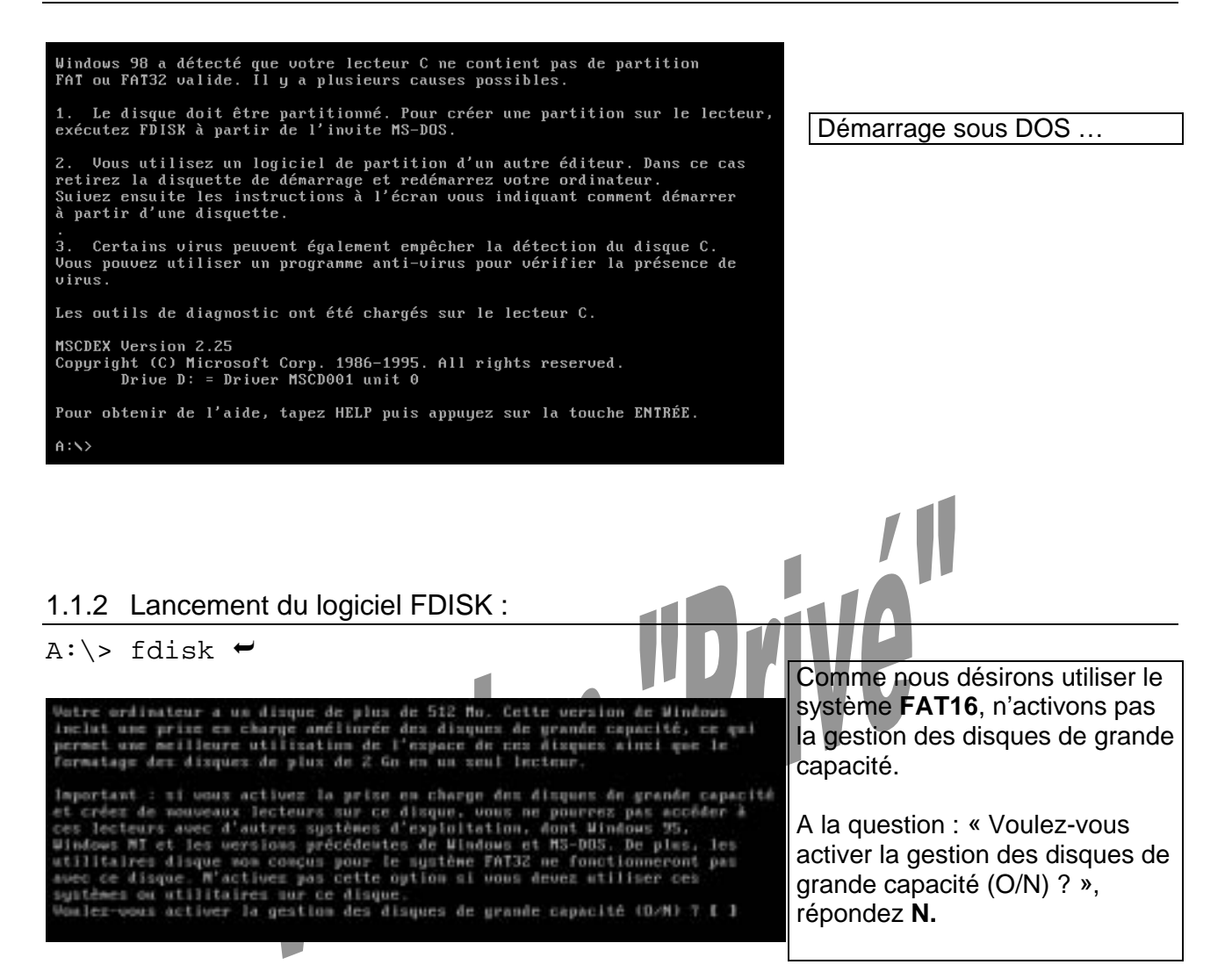

#### 1.1.3 Suppression de la partition principale :

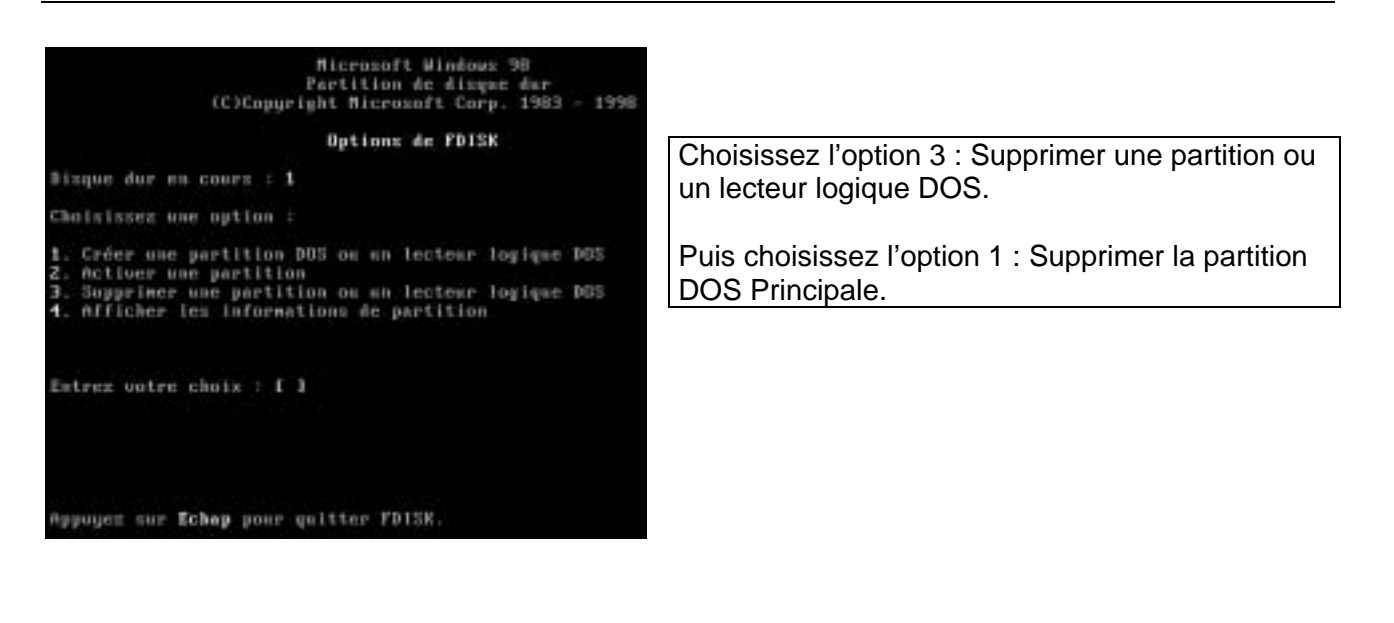

Version 3.0 - Févr 2002

1.1.4 Création de la partition principale en FAT16 :

A partir du menu principal, choisissez l'option Créer un partition DOS ou un lecteur logique DOS.

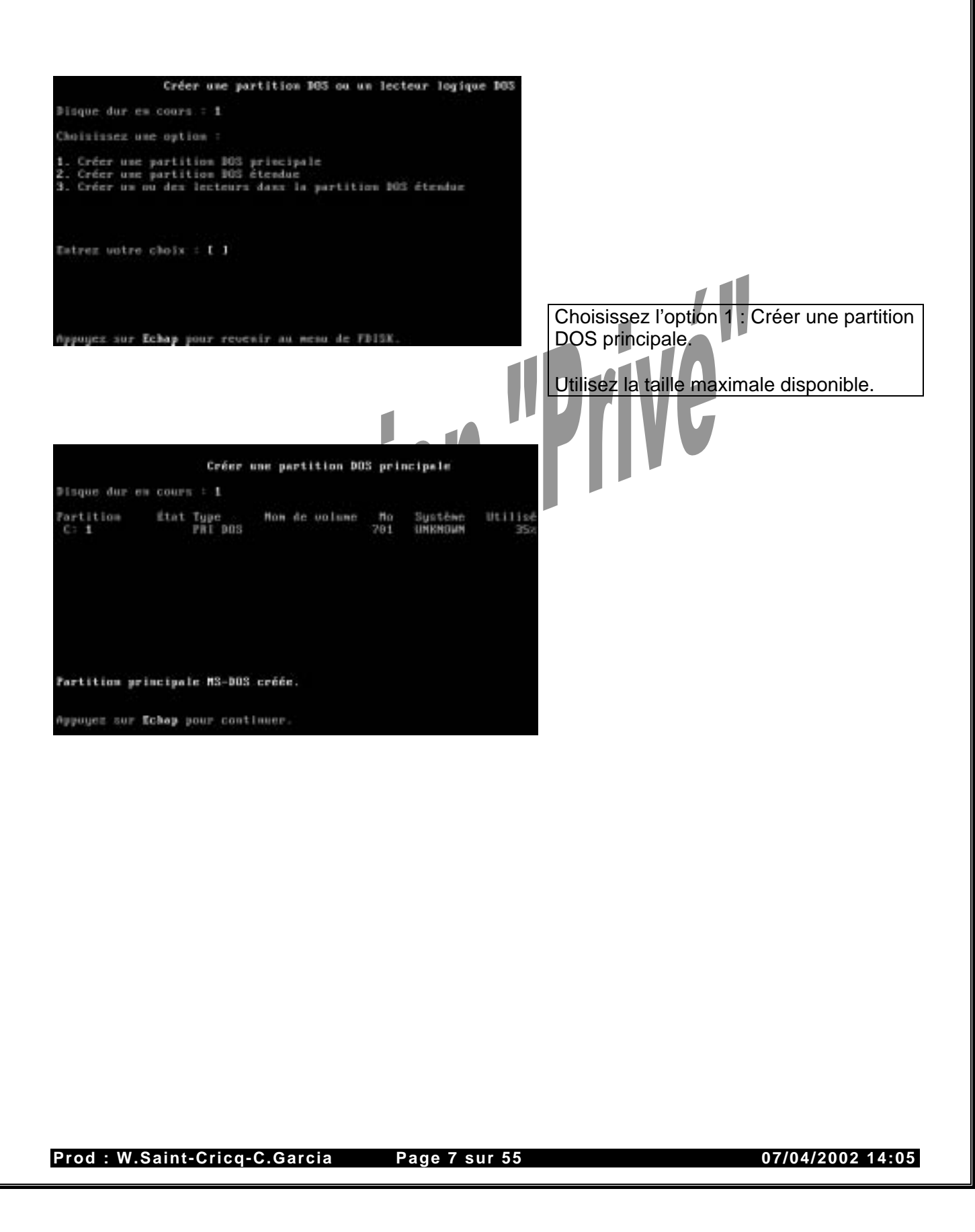

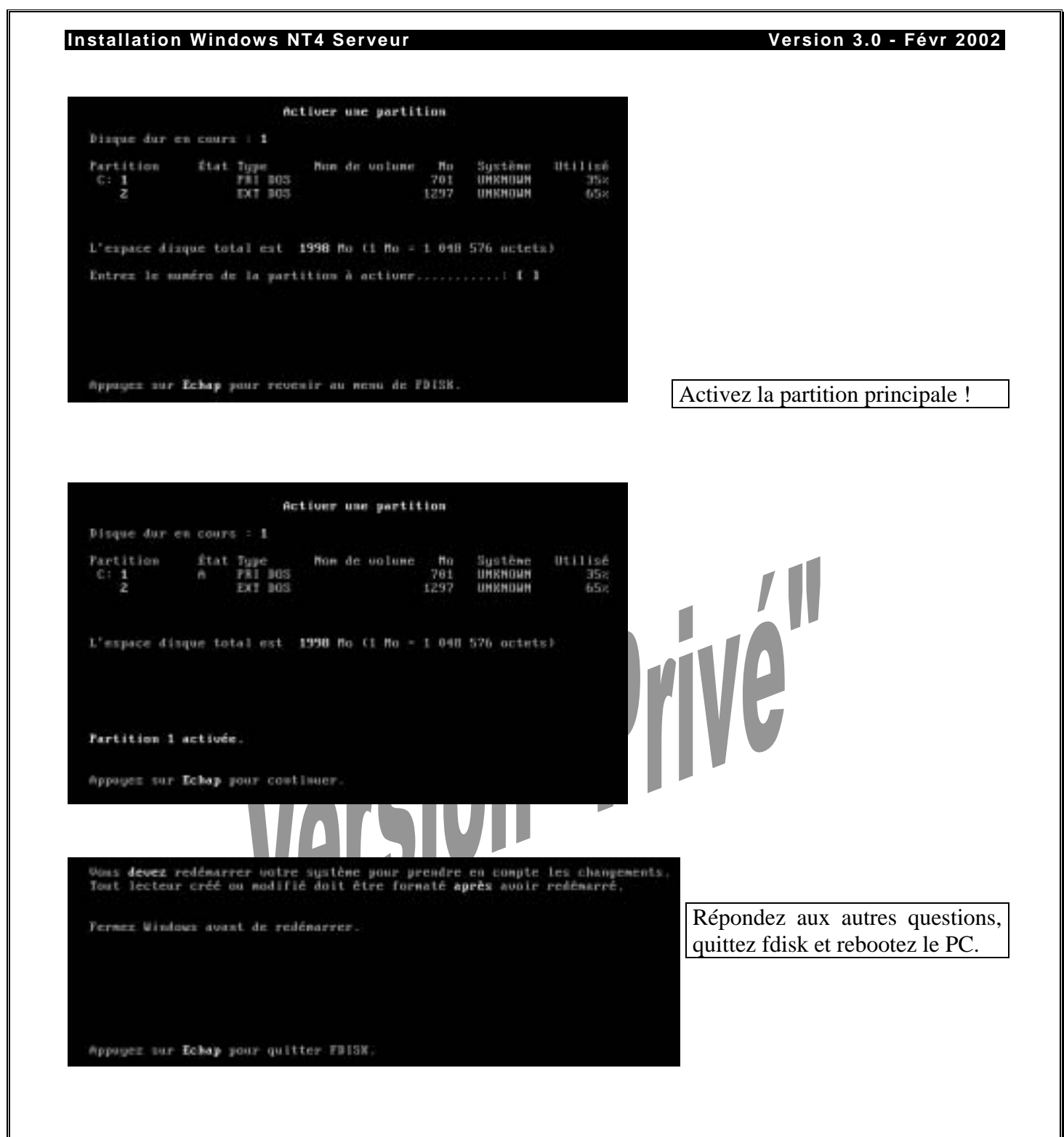

#### 1.1.5 Appliquer la table des partitions :

Afin d'appliquer la table des partitions, il est nécessaire de redémarrer le PC.

Les unités de stockage seront :

A:\ pour le lecteur de disquette.

C:\ pour le disque dur partition 1 FAT16.

D:\ pour le disque dur partition 2 FAT32.

E:\ pour le lecteur virtuel de la disquette de boot W98.

F:\ pour le lecteur de CD ROM.

Prod : W.Saint-Cricq-C.Garcia Page 8 sur 55

07/04/2002 14:05

#### 1.2 Formatage de la partition 1 / FAT16 :

Prod : W.Saint-Cricq-C.Garcia Page 9 sur 55

Après redémarrage du PC (en ayant toujours laissé la disquette de Boot W98), nous allons formater la partition 1 qui va recevoir Windows NT4 Serveur.

```
A:\> format c: 🛩
                i:\>format c:
                 AVERTISSEMENT : TOUTES LES DOMMÉES SUR LE DISQUE DUR
                 C: SERONT PERDUES !
                 ancer le fornatage (0/N)?o
                 Formatage 1 301.31M
                  6 pour-cents accomplis.
Attention à ne pas effacer D:\ qui contient déjà vos images de la partition 1 en Windows 98 et
Windows 2000 !!!
              Version
```

Version 3.0 - Févr 2002

#### Installation de Windows NT4 Serveur : 2

#### 2.1 Création des trois disquettes d'amorçage :

L'installation de Windows NT nécessite 3 disquettes d'amorçage. Elles seront générées à partir du CDROM de NT. Avant tout formatez 3 disquettes 3p1/2 en 1,44Mo.

A partir du CDROM, dans le répertoire i386, lancez winnt.exe /?

F:\I386> winnt /? ←

#### Notez que winnt /ox permet de générer les disquette d'amorçage.

Tapez donc: winnt /ox.

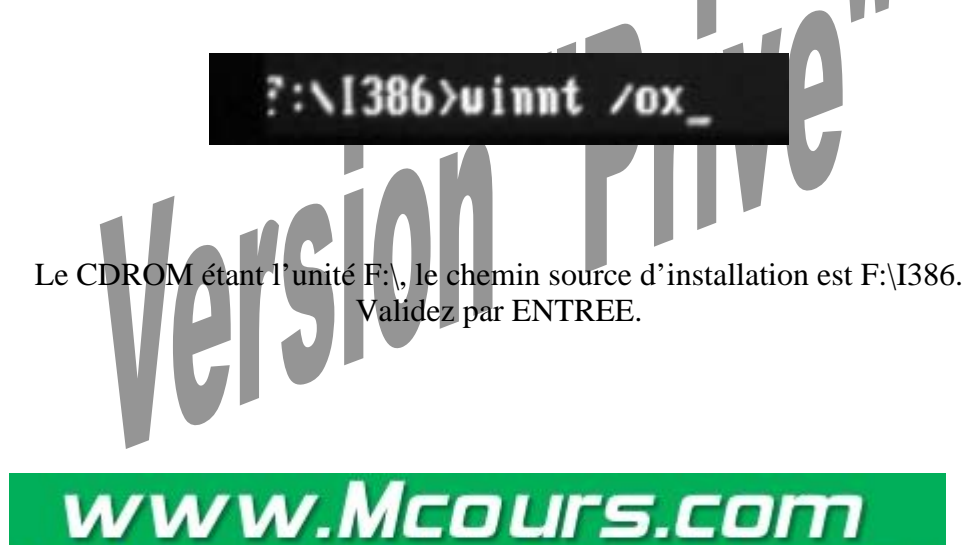

Site N°1 des Cours et Exercices Email: contact@mcours.com

Version 3.0 - Févr 2002

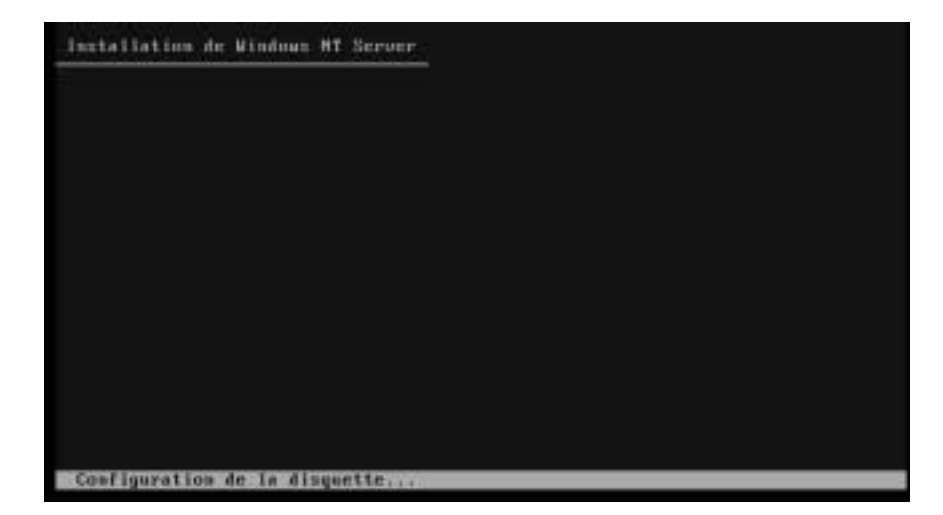

Installation de Windows HT Server

Veuillez insérer une disquette de haute densité formatée, vierge, dans le lecteur A:, Cette disquette deviendra la Disquette d'installation de Windows MT Server suméro 2.

ENTREE-Costinuer F3-Quitter

La création des disquettes commence par la disquette 3, puis 2 et 1 afin de laisser la disquette 1 dans le lecteur lors du reboot.

Introduisez la disquette 3, appuyez sur ENTREE puis suivez le reste des instructions.

Installation de Windows HT Server

Veuillez Insérer que disgnette de haute densité formatée, vierge, dans le lecteur A:. Cette disquette deviendra la Disquette d'amorçage de l'installation de Windows MT Server.

Prod : W.Saint-Cricq-C.Garcia Page 11 sur 55

INTREE=Continuer F3=Quitter

| Rebootez le PC en laissant la disquette 1 et le CD NT :                                 |                         |
|-----------------------------------------------------------------------------------------|-------------------------|
| Le programme d'installation inspecte la configuration matérielle<br>de votre ordinateur |                         |
|                                                                                         | <b>(11</b>              |
| Win                                                                                     | dows NT redémarre       |
|                                                                                         | 110                     |
| Installation de Windows HT                                                              | YG                      |
|                                                                                         |                         |
| Installation de Windows HT                                                              |                         |
|                                                                                         |                         |
|                                                                                         | Suivez les instructions |
| Veuillez insérer la disquette so <del>nu</del> de                                       |                         |
| Bisquette d'installation de Windows NT Server numbro 2                                  |                         |
| <ul> <li>Approver sur EMTREE quand your ôter prôt.</li> </ul>                           |                         |
|                                                                                         |                         |
|                                                                                         |                         |
| Terrer long Fighting                                                                    |                         |
| ENTER CONTINUE FA-BILLIOL                                                               | -                       |
|                                                                                         |                         |

Prod : W.Saint-Cricq-C.Garcia Page 12 sur 55

Installation Windows NT4 Serveur

2.2 Installation de Windows NT / Copie des fichiers :

07/04/2002 14:05

Version 3.0 - Févr 2002

Version 3.0 - Févr 2002

Trainer 1 (3) Mindano HT (19) Version 4 & Chundro 1301)

Le programme d'installation de Windows NT4 démarre ...

Choisissez « Installer Windows NT maintenant » en appuyant

périphériques de masse dans le PC, appuyez sur ENTREE.

sur ENTREE.

Pour détecter les

Insérez la disquette 3.

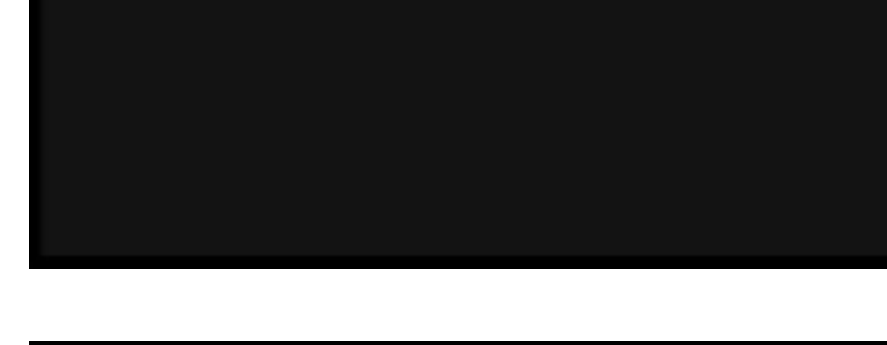

Installation de Windows HT Espere

#### Programme d'installation.

Le programme d'installation du système d'exploitation Microsoft(B) Windows NT(TM) version 4.0 prépare Vindovs NT à être installé sur votre

- Four en saveir plus sur l'installation de Vindews MT avant de continuer, appuns sur P1.

- Four réparer une installation de Vindous MT version 4.8 endonnagée, appuser sur B.
- Pour sortir du programme d'installation sans installer Vindous NT, appuget sur F3.

Divisio-Continuer Collegarer Plotide Pi-Quitter

Bioquette d'installation de Vindows MI Server numbro 3 · Appuyer our EMINEE quand your ôter prêt.

FloQuitter. INTREContinuer

Prod : W.Saint-Cricq-C.Garcia Page 13 sur 55

Version 3.0 - Févr 2002

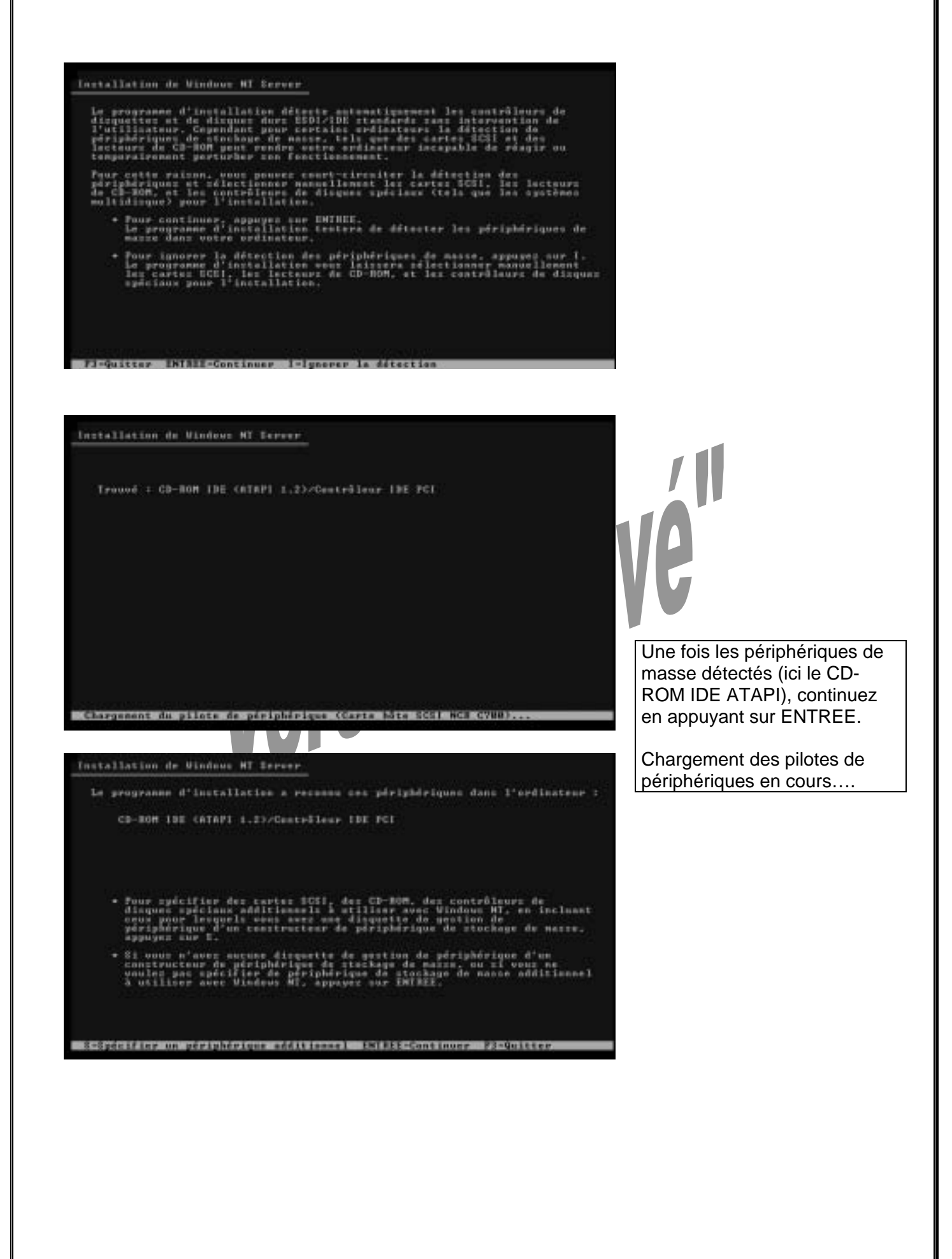

Insérez le CD-ROM de Windows NT4 Serveur et appuyez sur Entrée pour poursuivre l'installation :

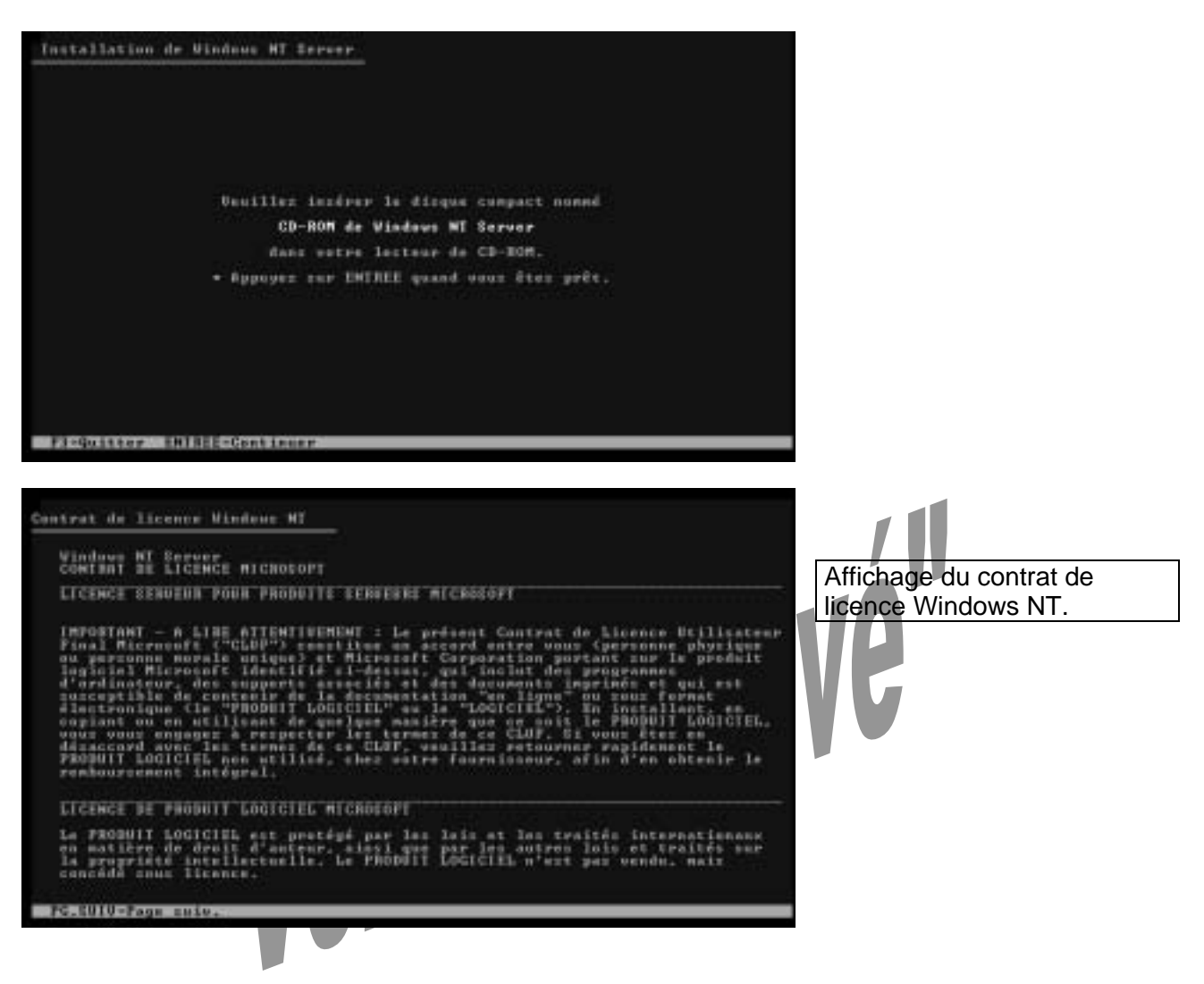

Le lire ;-) puis appuyez x fois sur PageDown afin d'arriver sur la dernière page, puis sur F8 afin d'accepter le contrat de licence.

P8=D'accord ECHAP=Pas d'accord PG.PREC=Page prés. Prod : W.Saint-Cricq-C.Garcia Page 15 sur 55 07/04/2002 14:05

Version 3.0 - Févr 2002

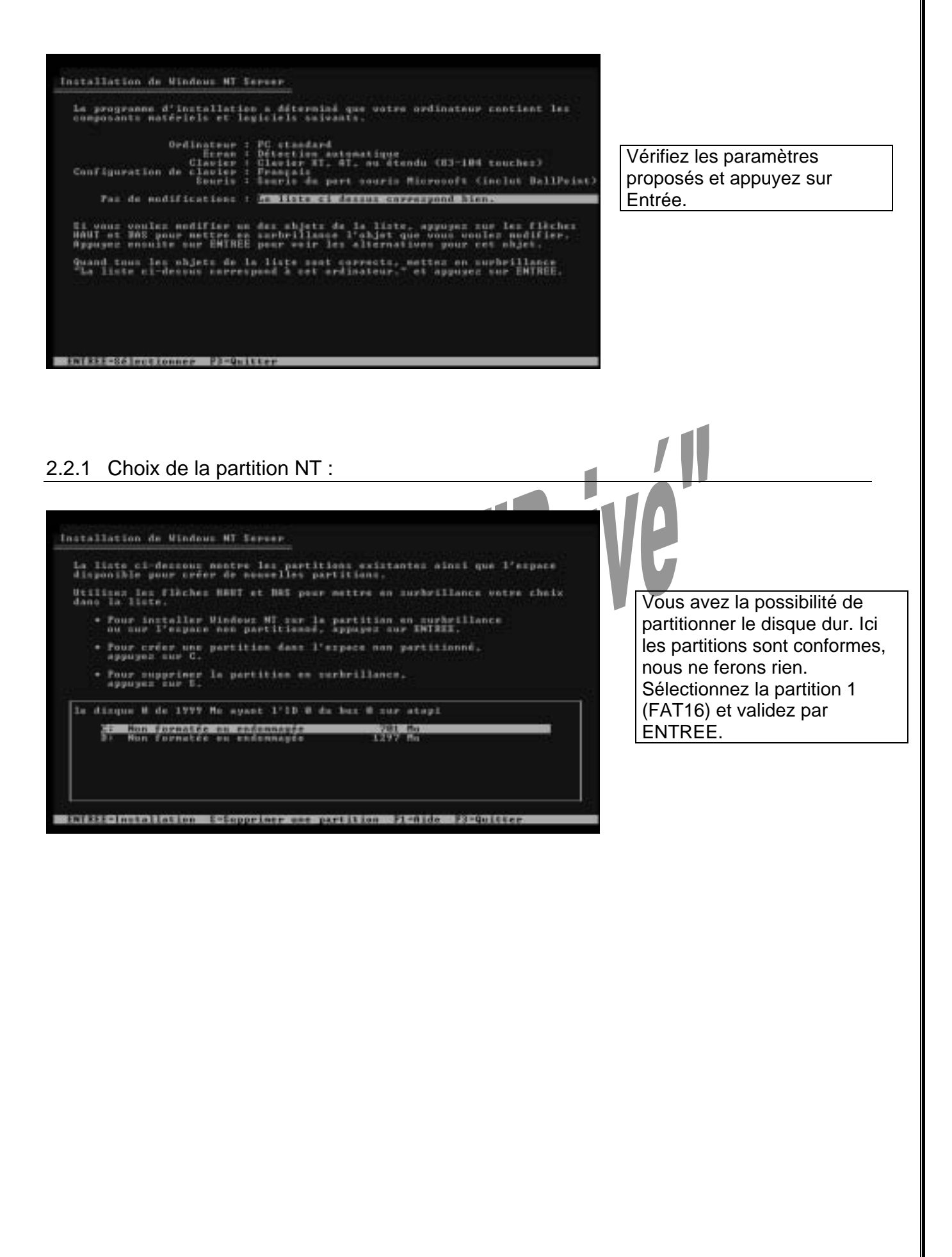

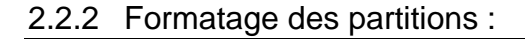

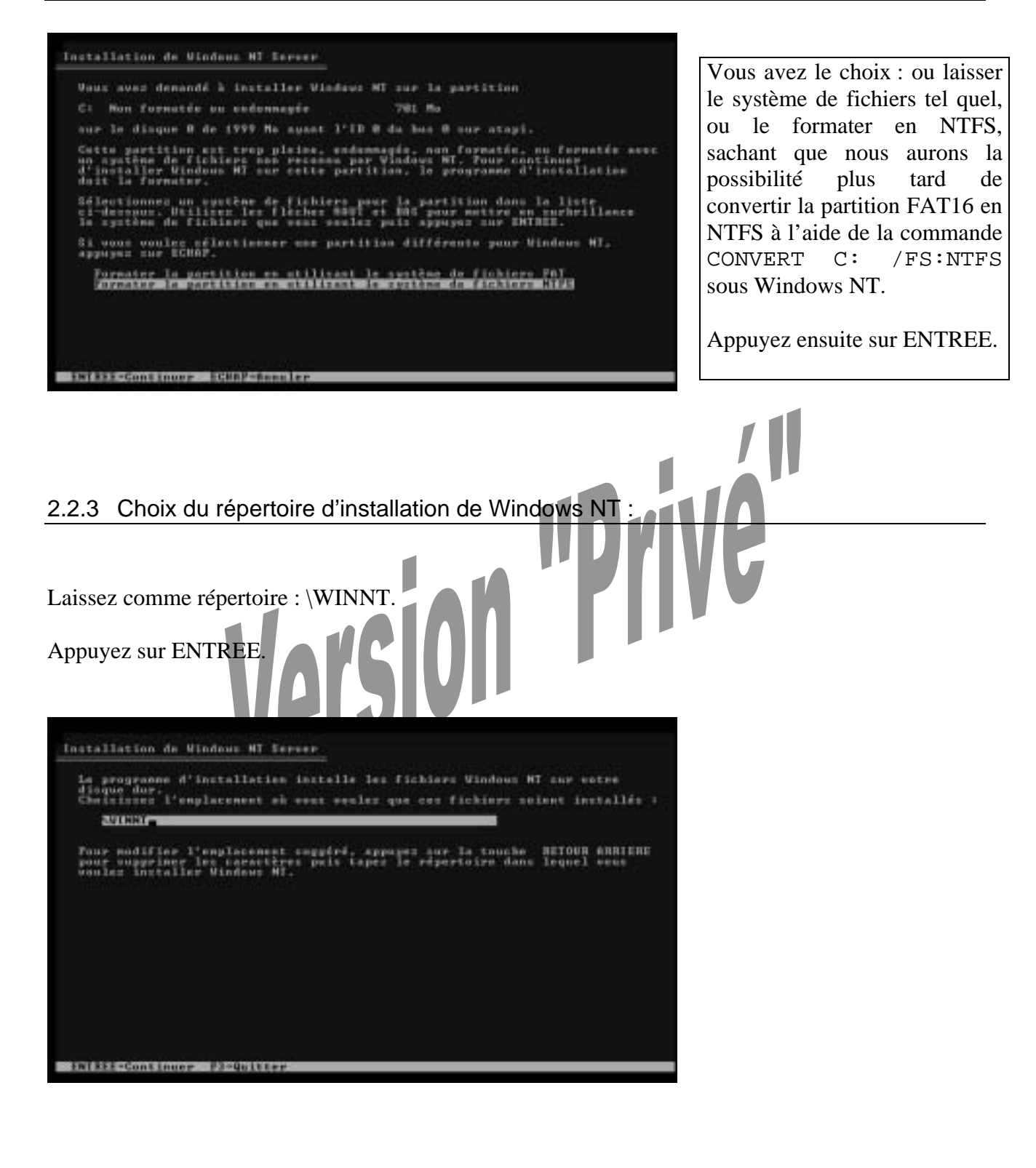

Version 3.0 - Févr 2002

#### 2.2.4 Examen du disque :

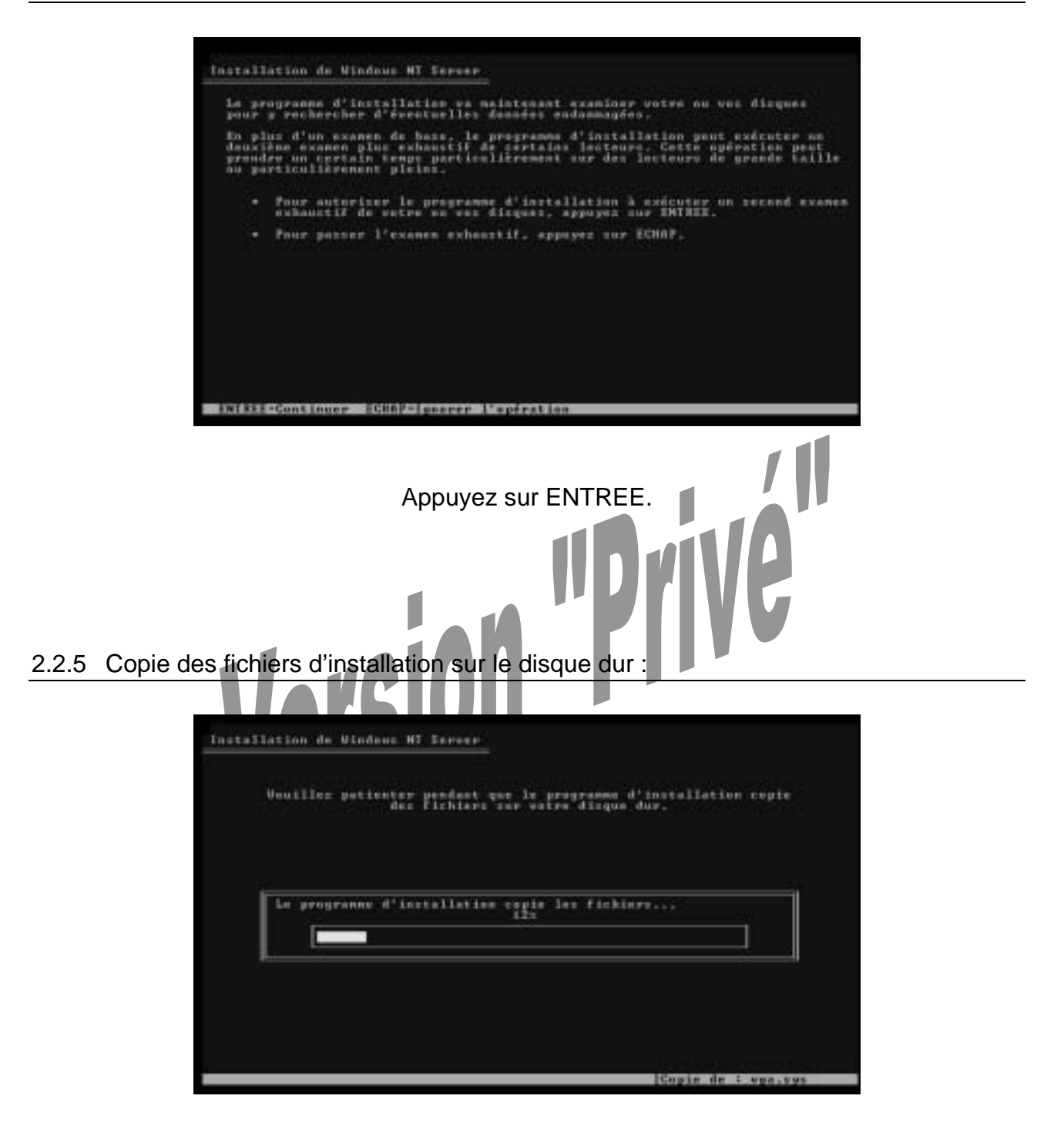

Le programme d'installation copie les fichiers sur le disque dur (sur la partition1 qui est en FAT16 ou NTFS).

Patientez...

Version 3.0 - Févr 2002

Installation de Windows MT Server

IN STREAMONAPPER PERMISAIRUP

OS Loader V4.00

Gette partie de l'installation a été achevés avec succès. 2'il y a une disquette insérée dans le lecteur Ar, retires-la, Batires également tout CD-MOM de varre ou de vas lecteurs de CD. Appuges sur EMIRES pour rééénarres vetre ardinateur. Guand voire ordinateur aura reéénarres l'installation ou poursuivra. Première partie de l'installation terminée.

Retirez la disquette et le CD, appuyez sur ENTREE pour rebooter le PC.

2.3 Installation suite - Assistant graphique :

Veuillez choisir le système d'exploitation à démarrer :

Windows NT Server Version 4.00 Windows NT Server Version 4.00 [Mode VGA]

 Willing: 1 of 4 pour wettre votre choix est fait.

 Secondes avant le dévarrage automatique du choix en surbrillance : 0

 NTDETECT V4.0 : Vérification du Matériel ...

le

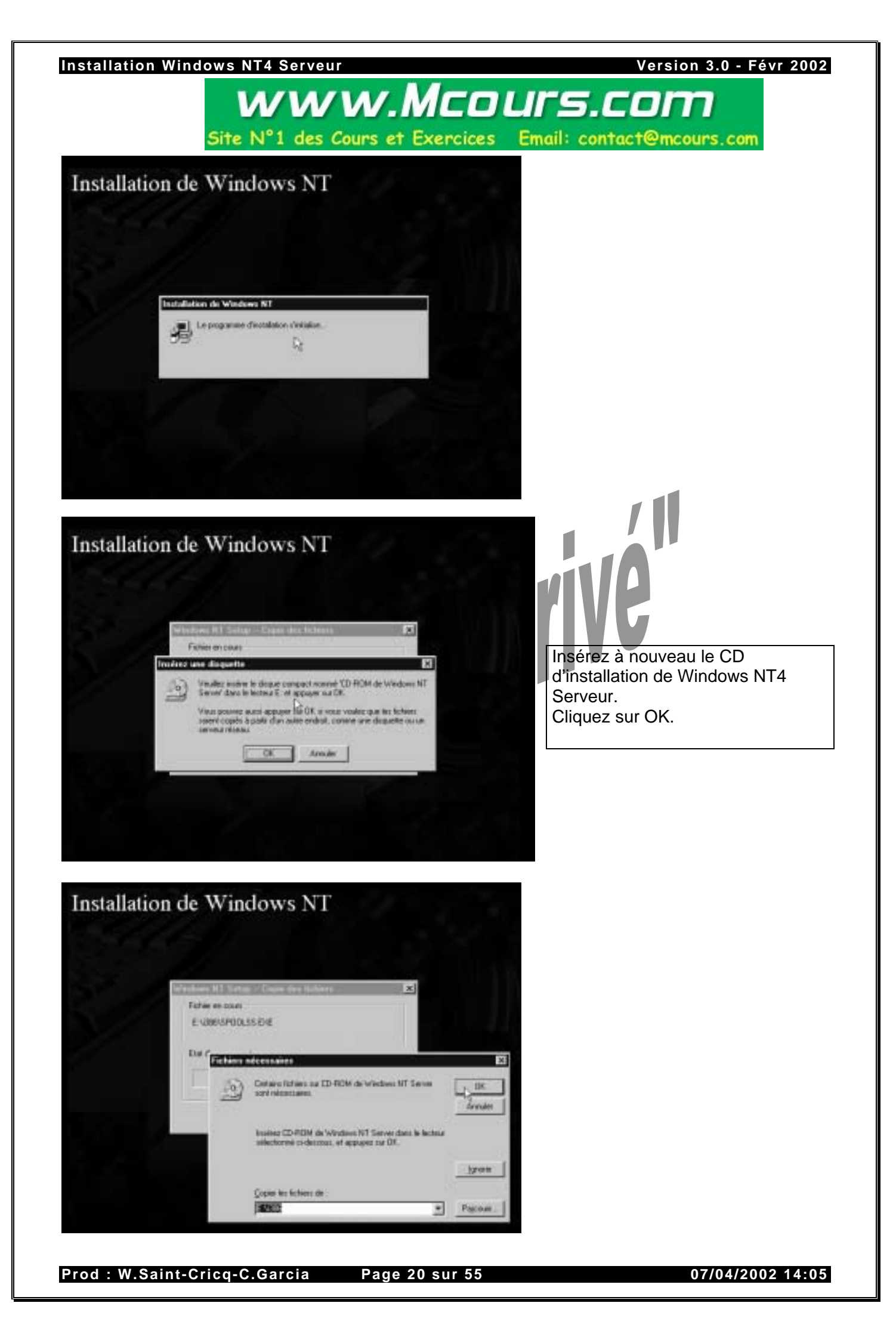

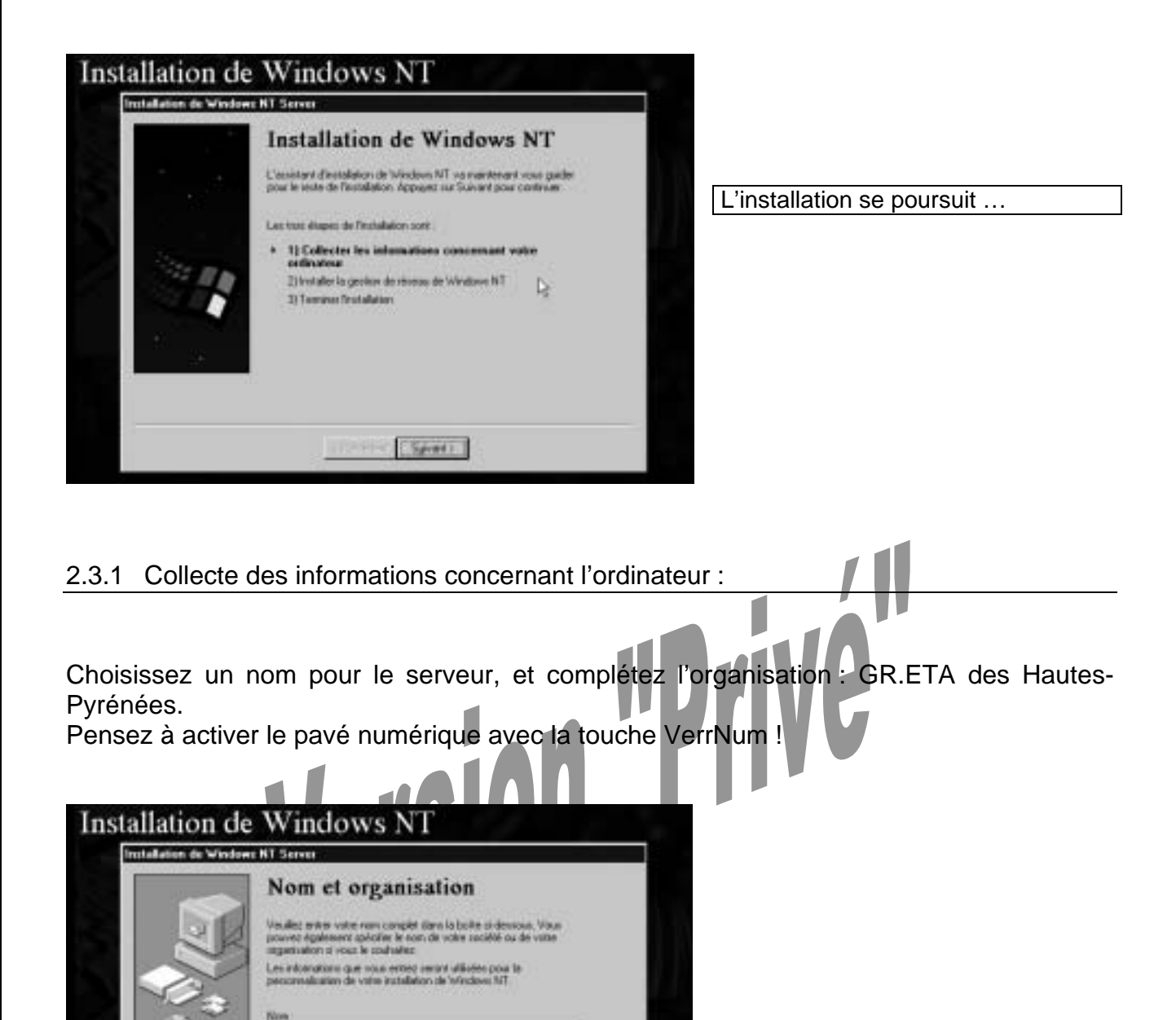

Cliquez ensuite sur Suivant.

SERVAITA\_AUSTI

Organization : GR ETA des Houtes Particles

R

( Percedent Spined )

2.3.2 Inscription - Saisie du CD Key :

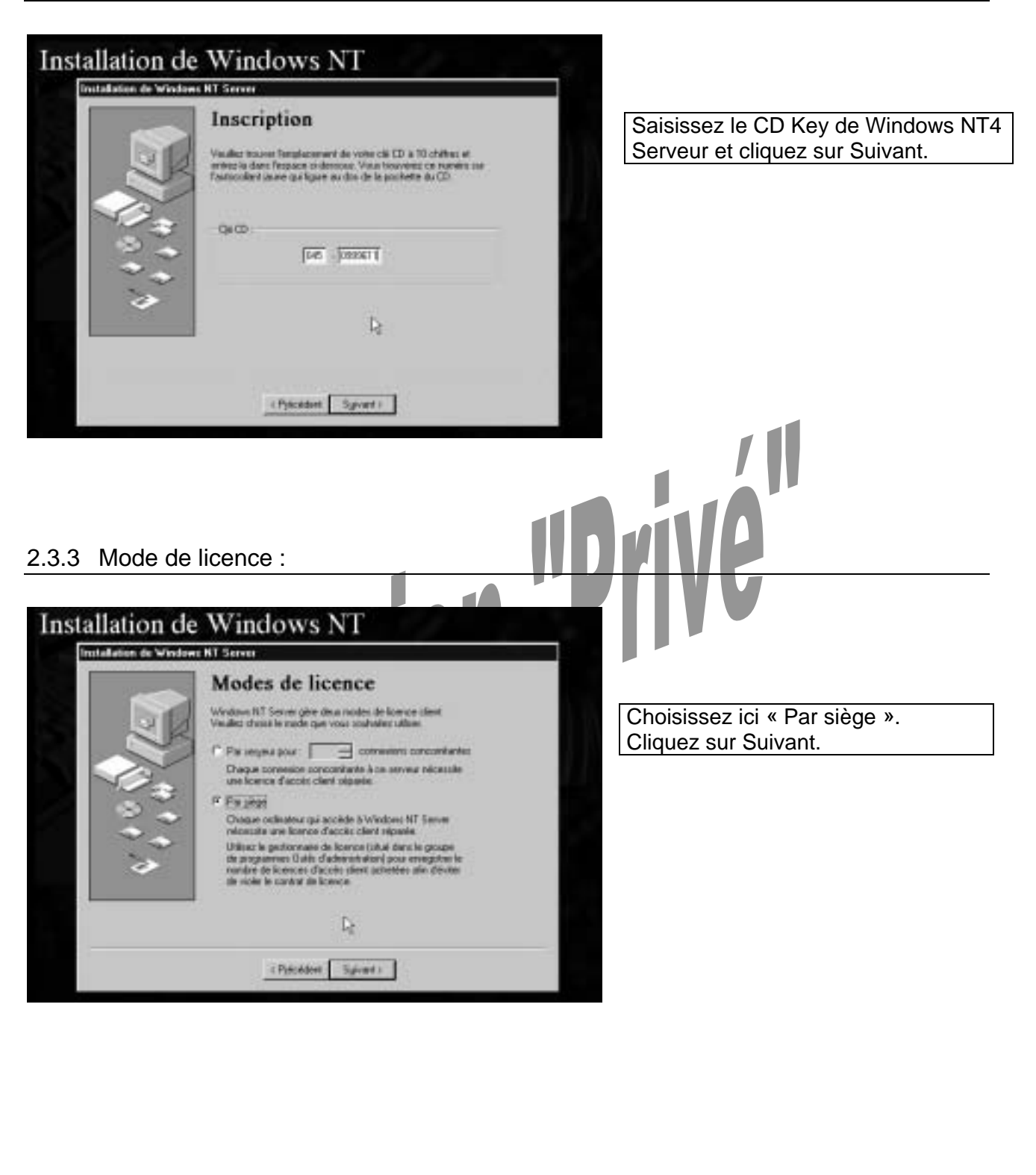

#### 2.3.4 Nom de l'ordinateur :

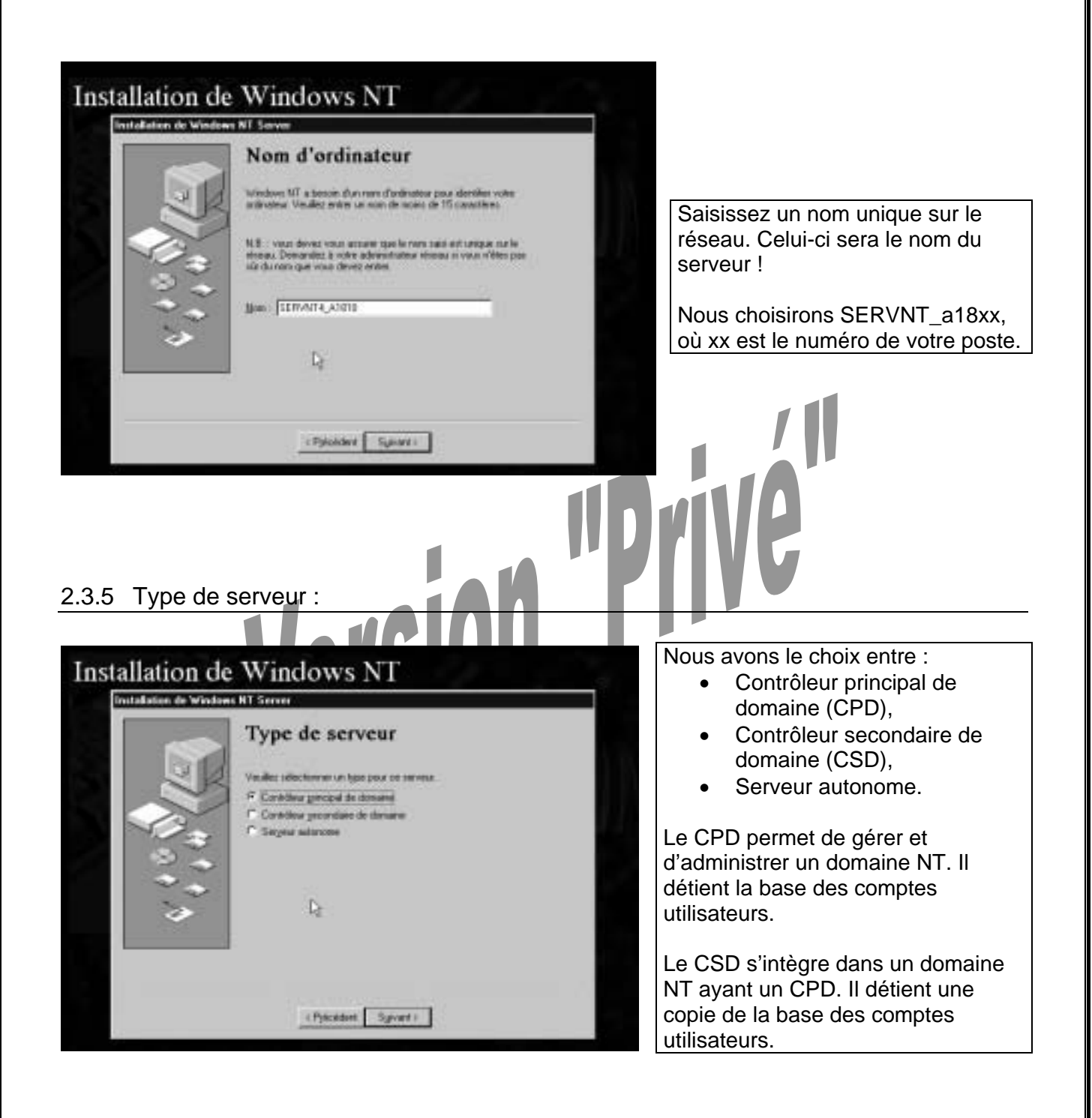

Le Serveur autonome ne gère aucun domaine NT. Il se comporte presque comme un Windows NT4 WorkStation.

Un domaine comporte un CPD et un ou plusieurs CSD. Dans notre cas il n'y aura qu'un serveur NT donc un CPD.

Choisissez CPD et cliquez sur Suivant.

Prod : W.Saint-Cricq-C.Garcia Page 23 sur 55

#### 2.3.6 Compte Administrateur :

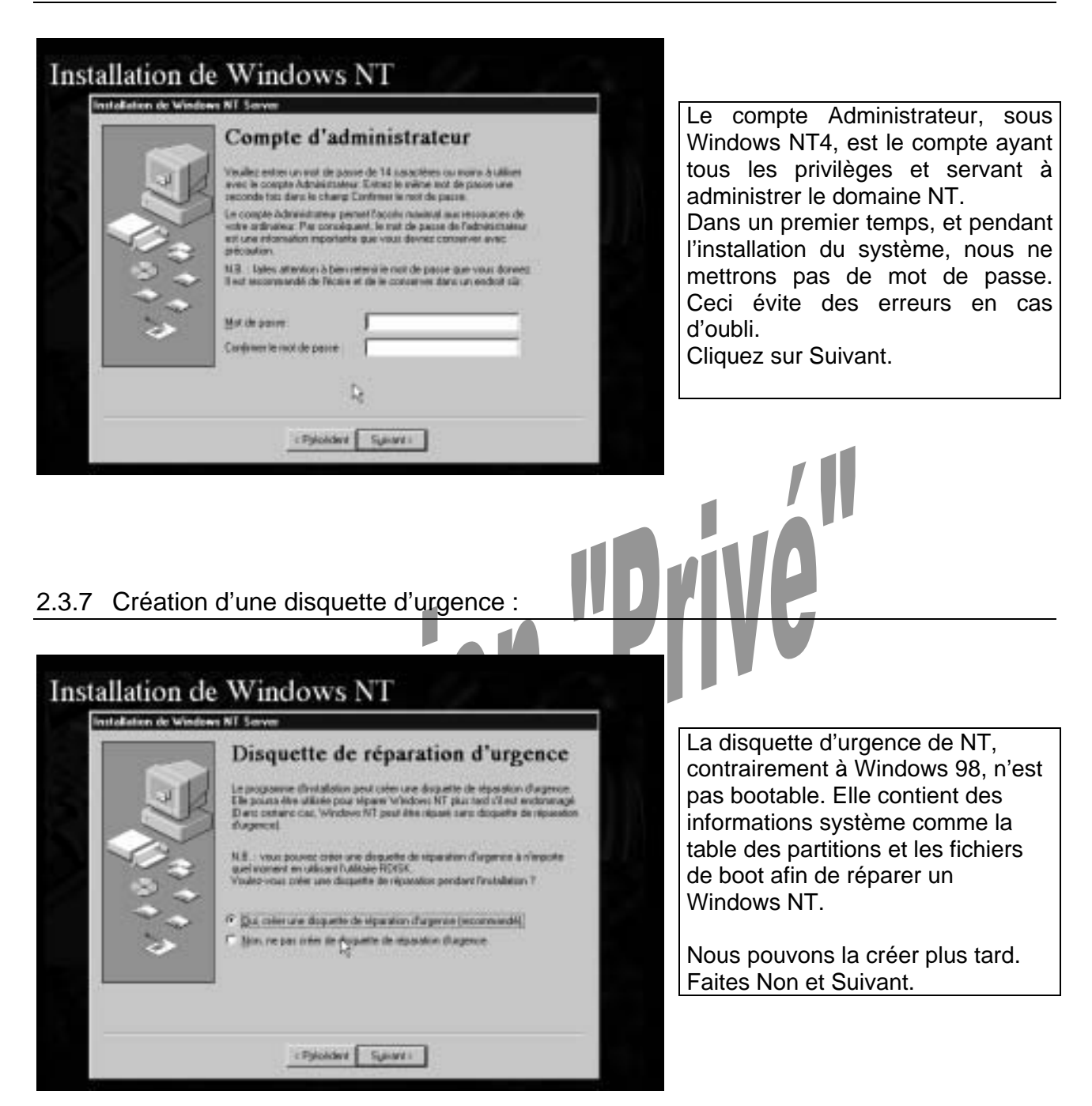

Version 3.0 - Févr 2002

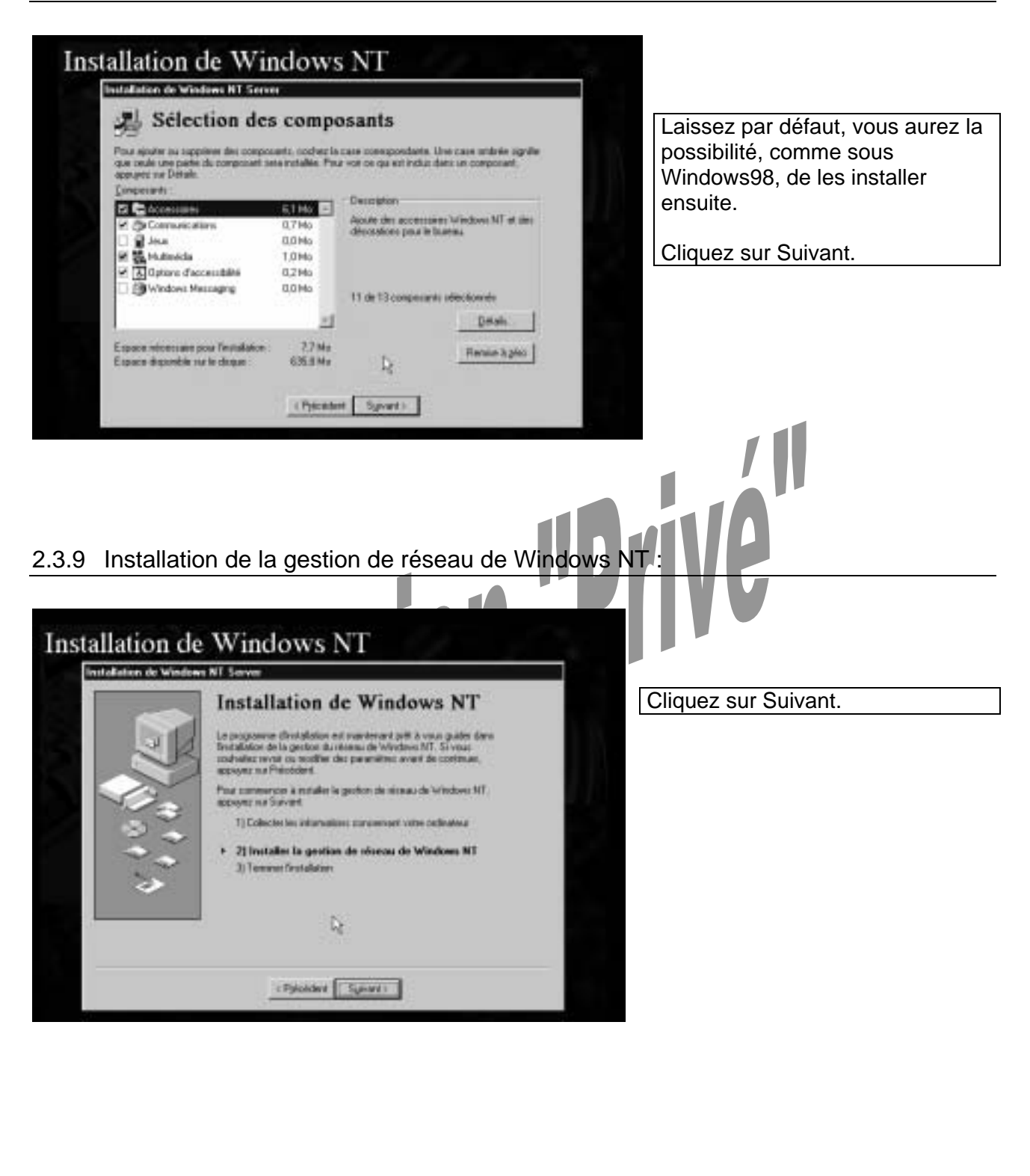

Version 3.0 - Févr 2002

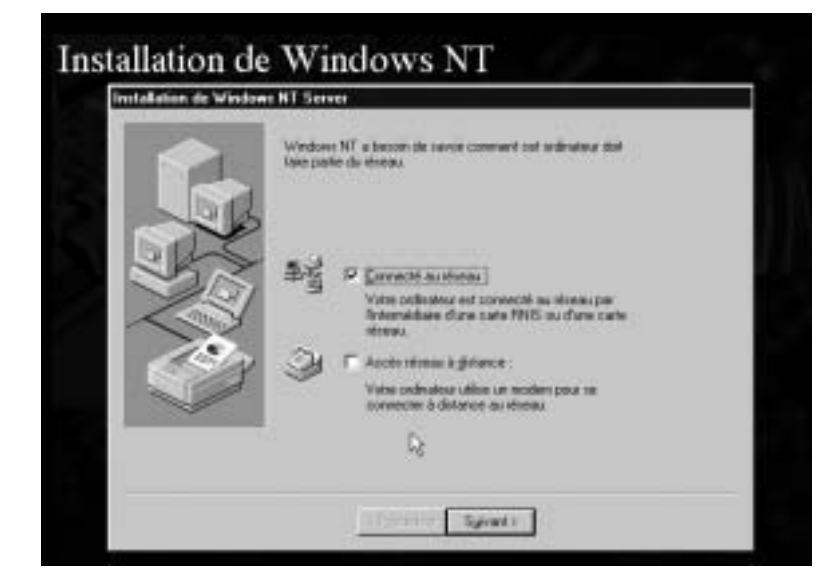

Le Serveur NT sera connecté à un réseau local via une carte réseau et non par un accès réseau à distance.

Cliquez sur Suivant.

2.3.10 Installation d'un serveur web, Microsoft Internet Information Server (IIS) :

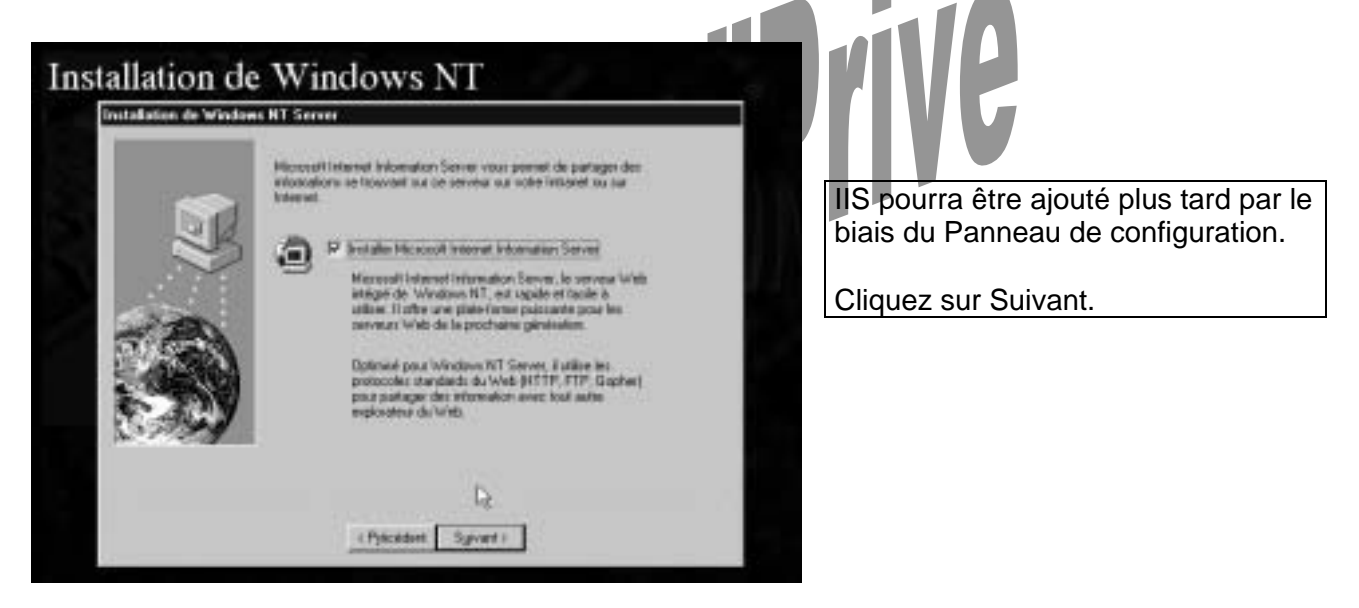

2.3.11 Installation de la carte réseau :

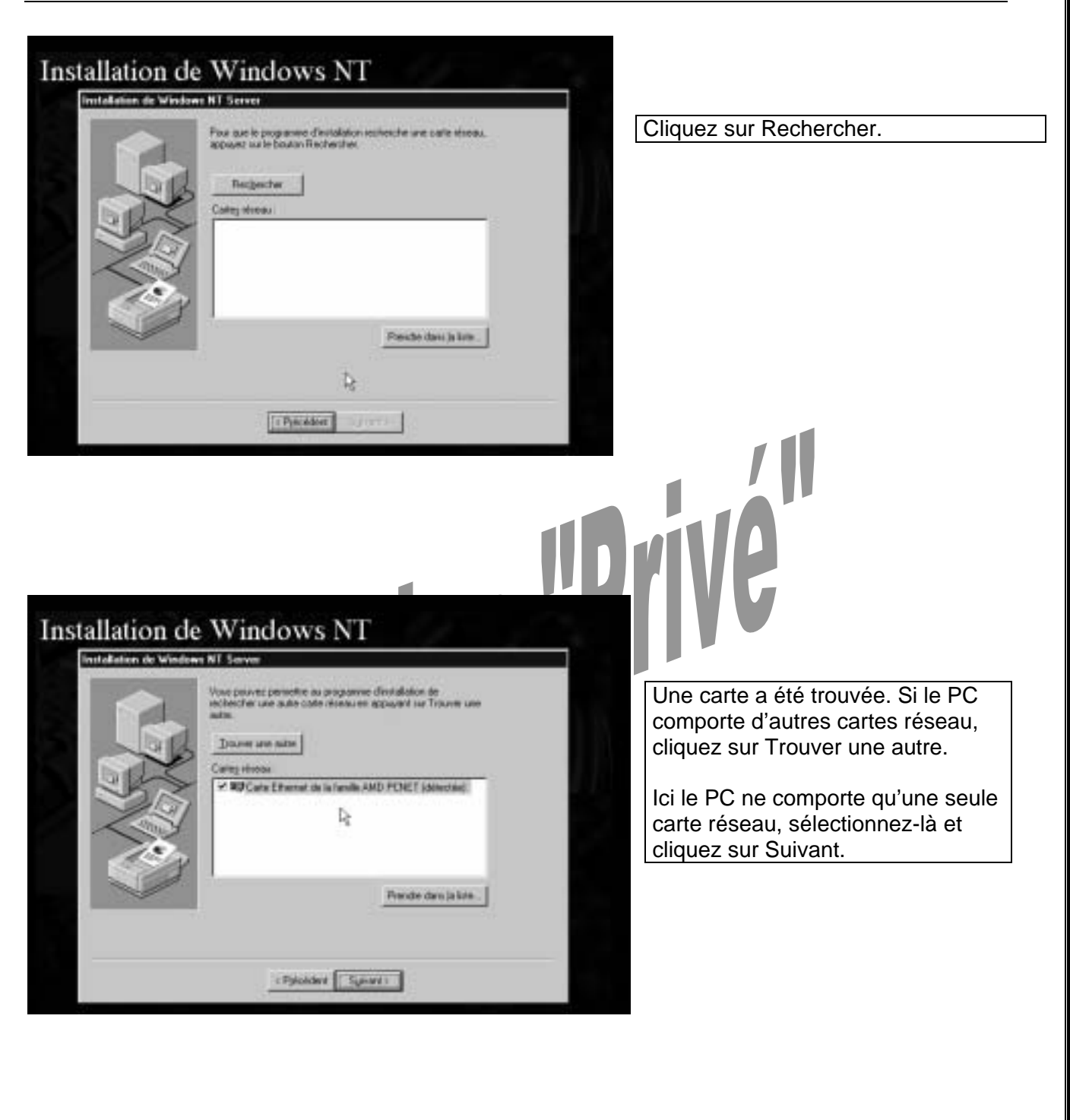

2.3.12 Choix du ou des protocoles réseau :

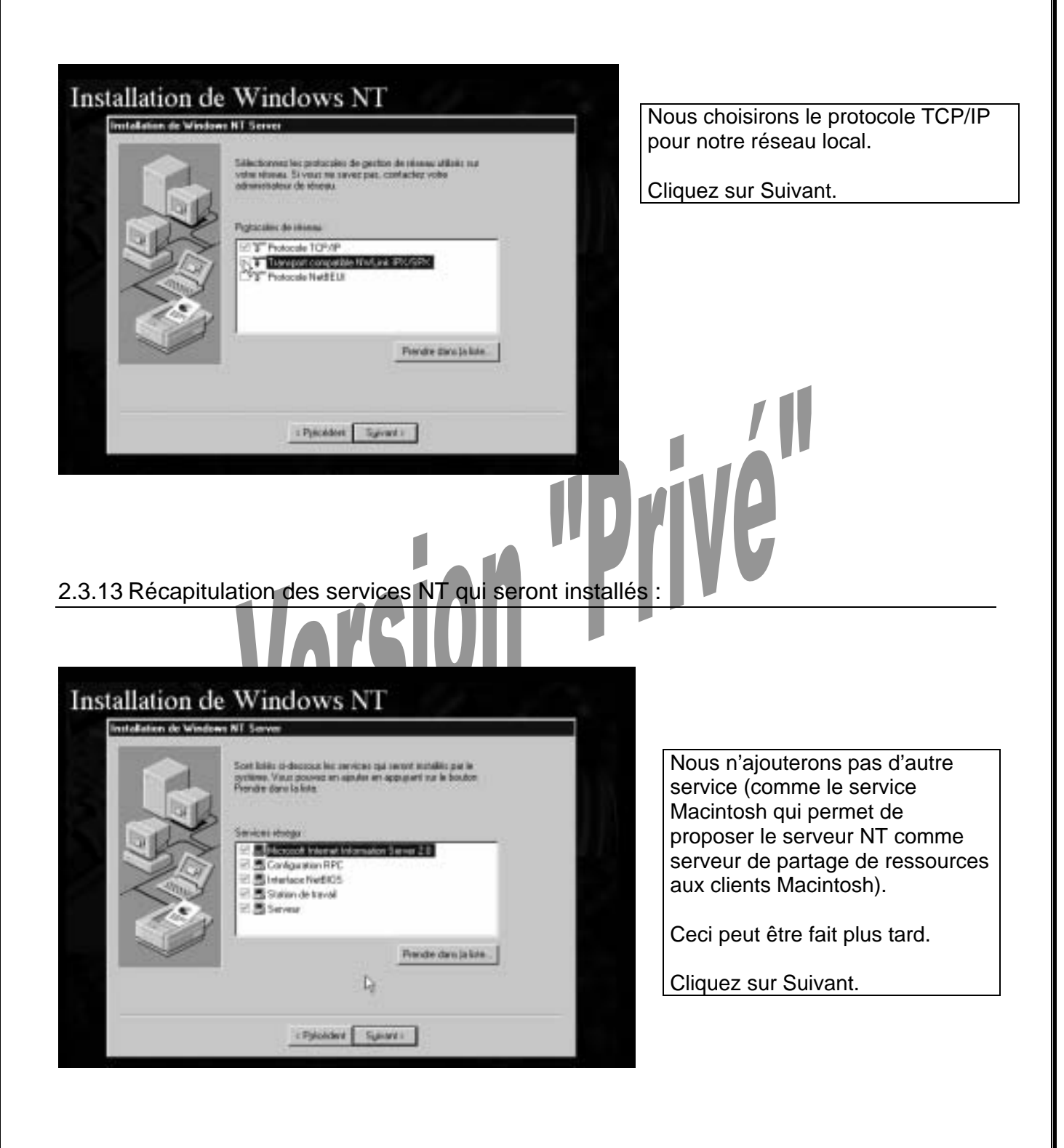

2.3.14 Installation des composants réseau :

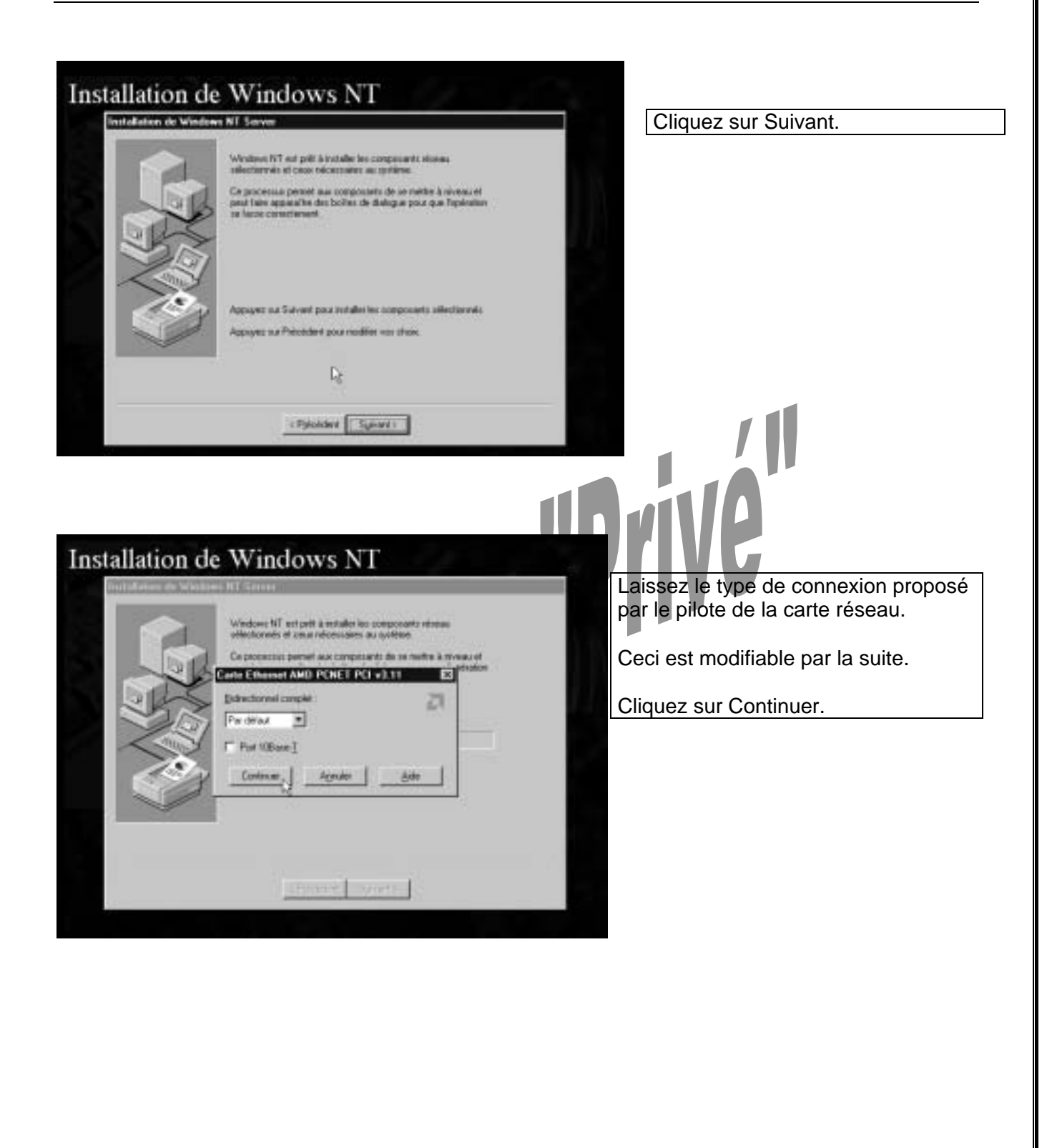

Version 3.0 - Févr 2002

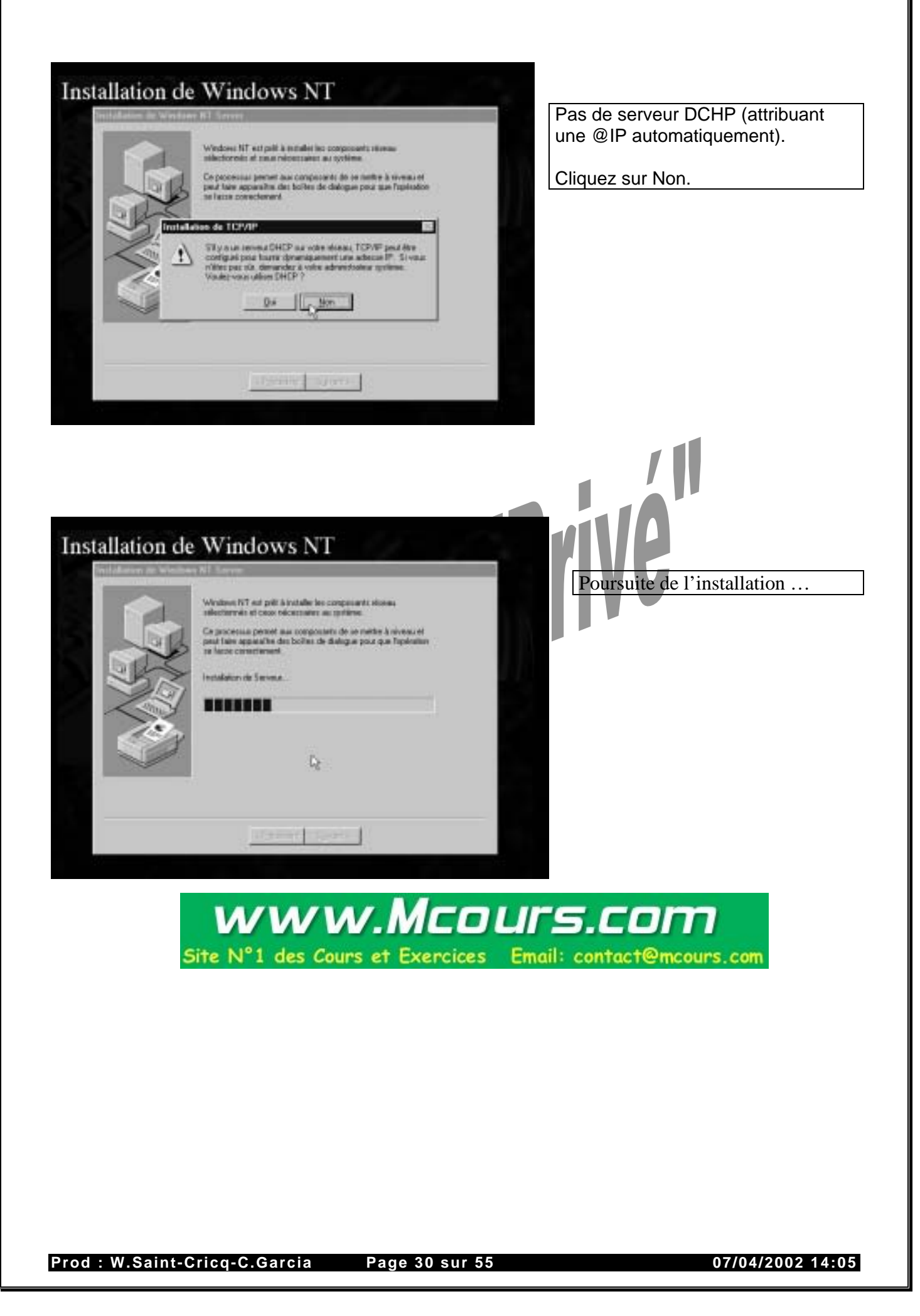

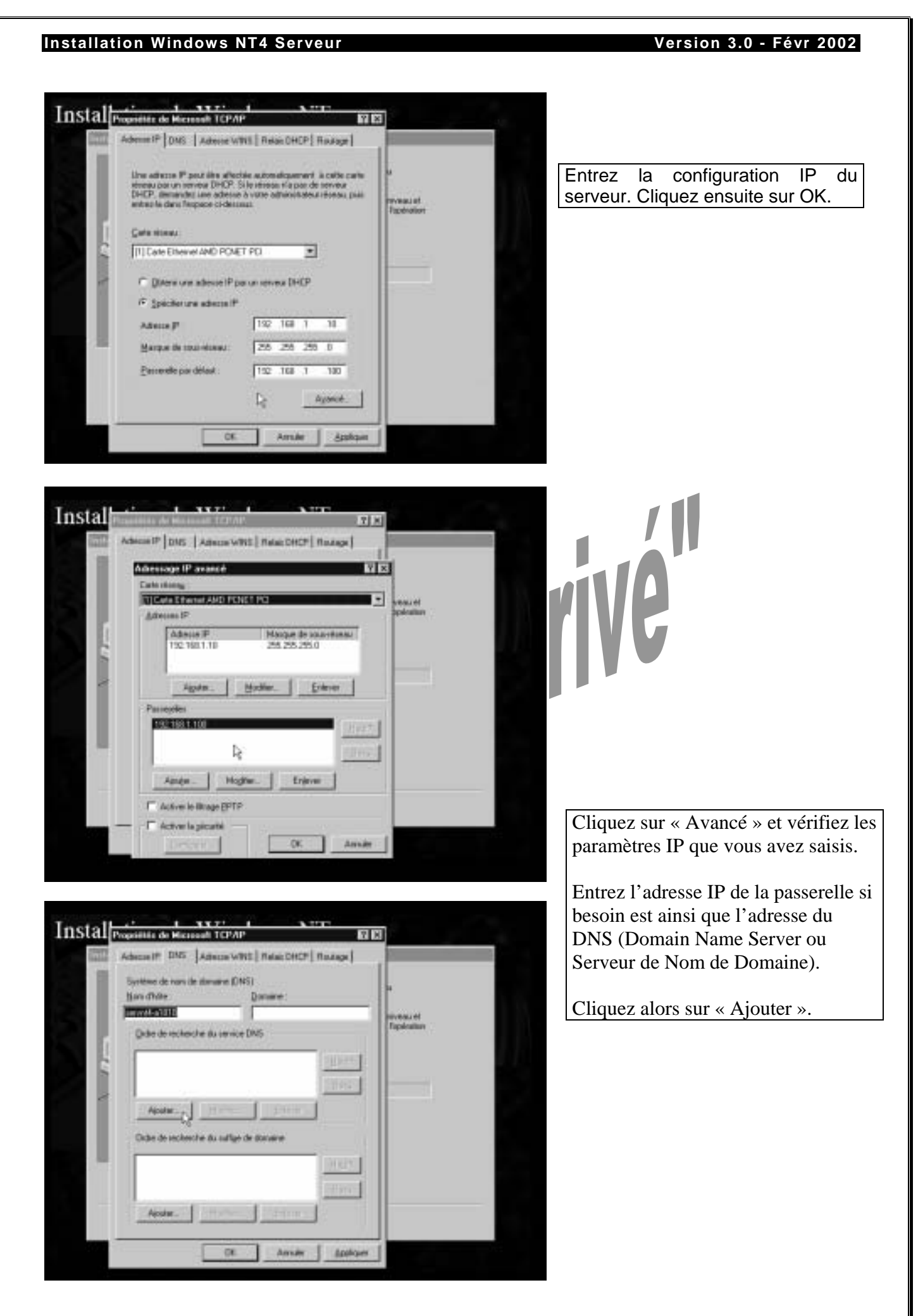

Prod : W.Saint-Cricq-C.Garcia

Page 31 sur 55

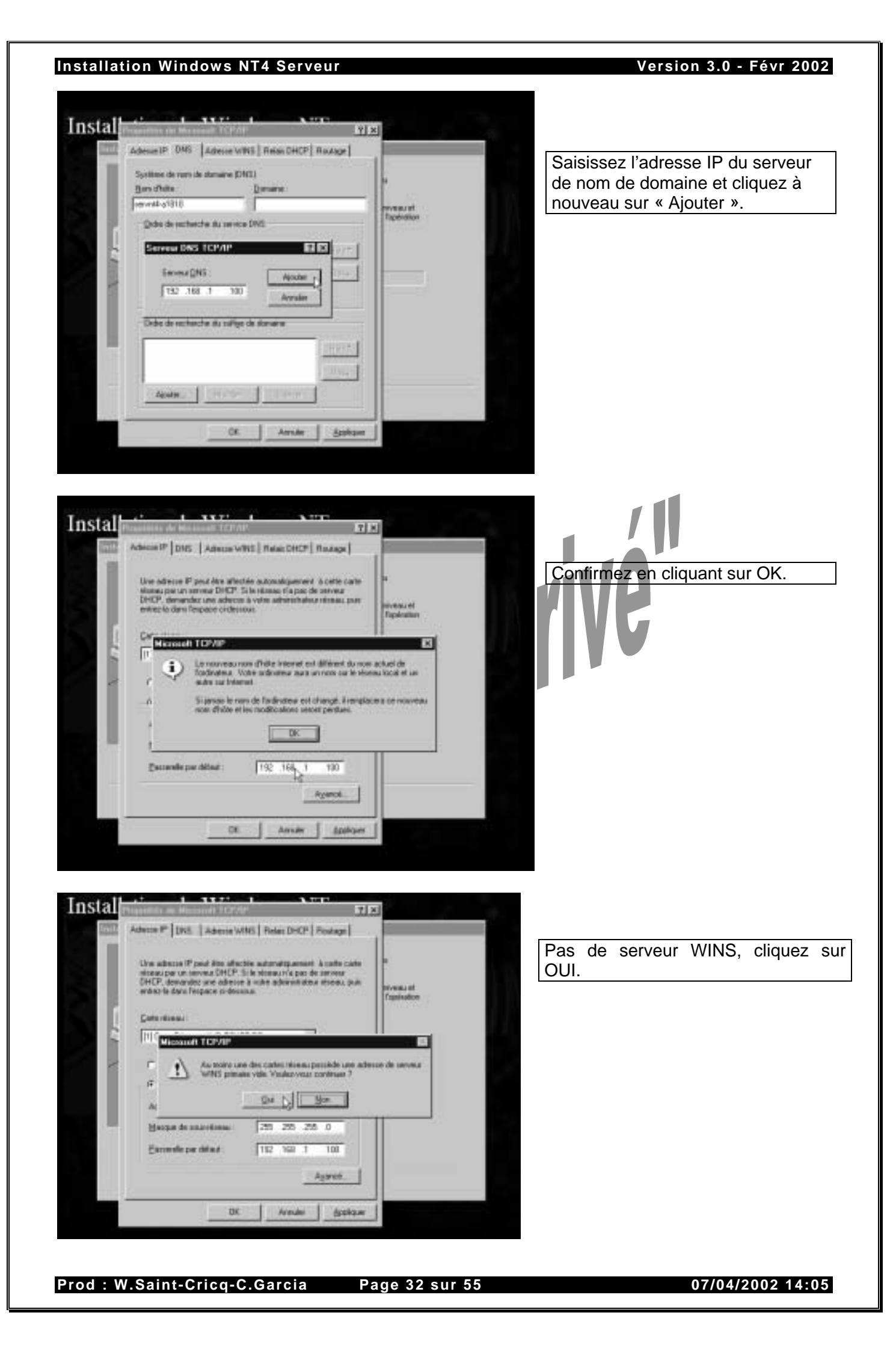

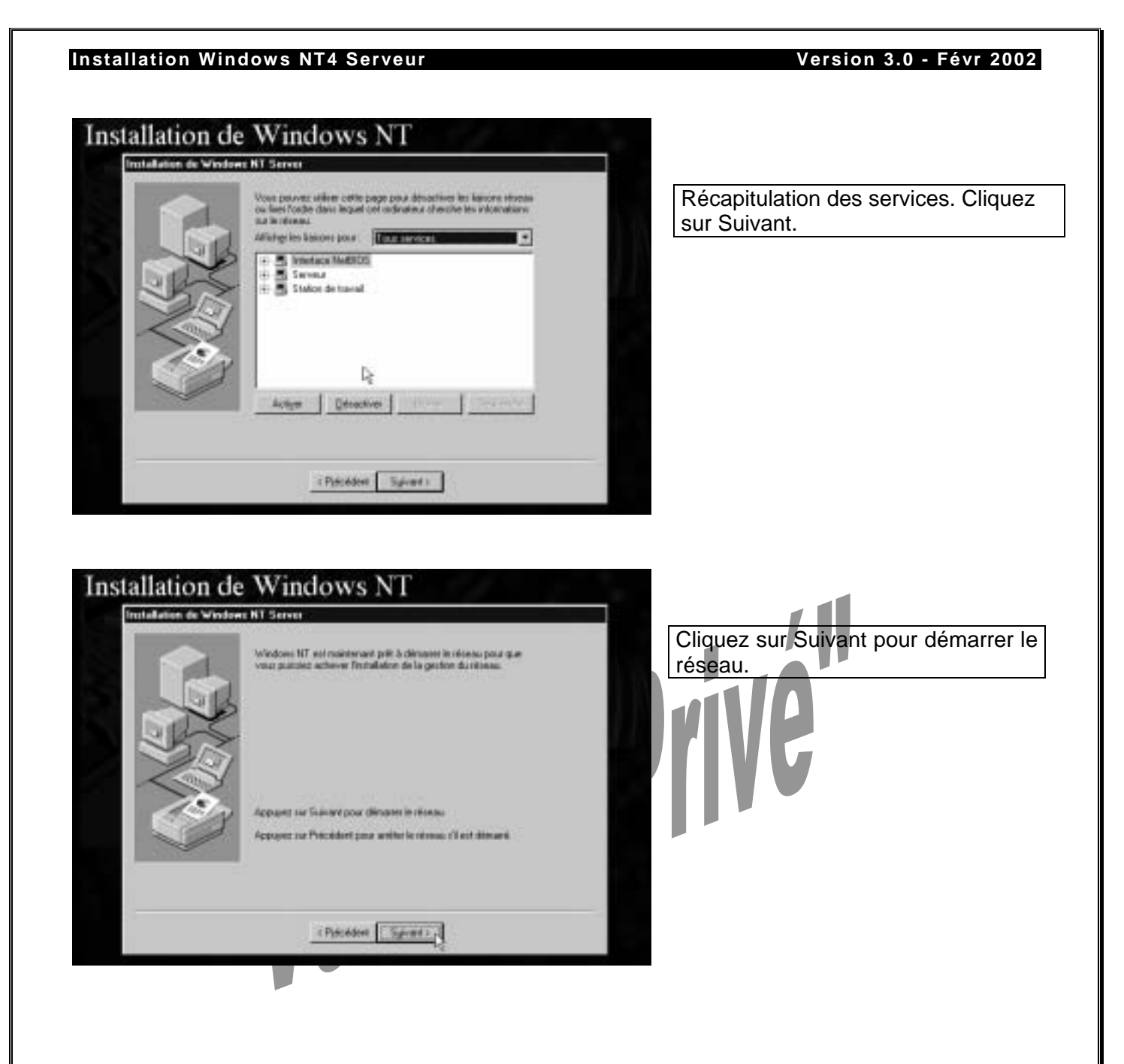

2.3.15 Choix du nom de domaine NT :

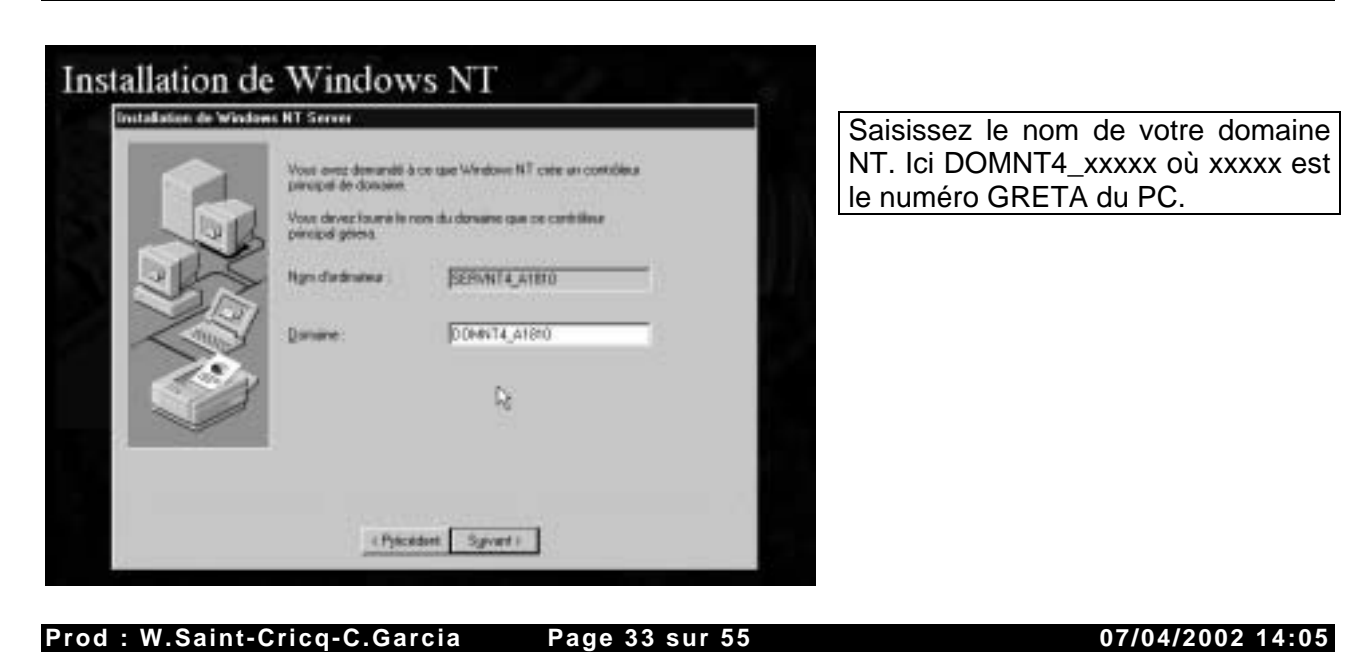

Version 3.0 - Févr 2002

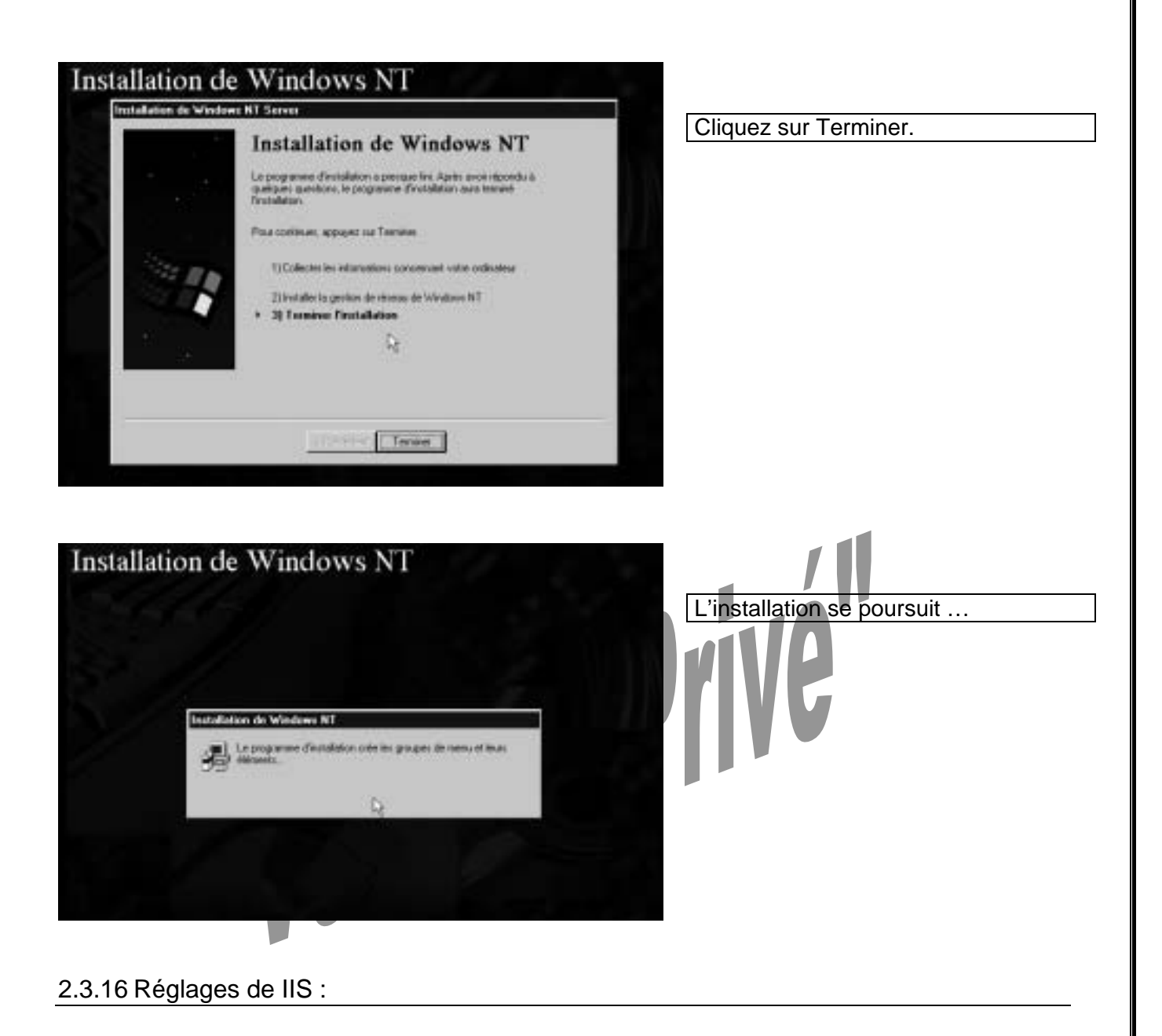

| Service Wold Wide Web<br>Exemptes du renvice WWW<br>Gest, des minister (HTML)<br>Service Glapher<br>Service FTP<br>Adein, et plotes CDBC | (instales) 131.<br>(instales) 342.<br>(instales) 673.<br>234.<br>(instales) 237.<br>(instales) 237.<br>(instales) 015a | Description<br>Dutil d'admensionless Windows d<br>Mexicol Intersel Wateradow<br>Server |
|----------------------------------------------------------------------------------------------------|----------------------------------------------------------------------------------------------------|----------------------------------------------------------------------------------------|
| Pidpotose distalation paul lopion<br>C/Sv/NVT/System32-bottoy                                                                            | ndectorrée                                                                                                    | _Querger der répartors                                                                 |
| Espece mpais sur E                                                                                                    |                                                                                                    | 3570 Ko                                                                                |
| Expanse describis as C                                                                                                    |                                                                                                    | ETSIRET ED                                                                             |

Si vous avez sélectionné l'installation de Microsoft IIS précédemment, sélectionnez les différents services que vous voulez installer.

Cliquez sur OK.

| lation Windows NT4 Serveur                                                                                                    | Version 3.0 - Févr 2002                                                         |
|----------------------------------------------------------------------------------------------------|---------------------------------------------------------------------------------|
| allation de Windowe NT                                                                                                    |                                                                                 |
| Contract of the second test second test second test (                                                                                                    |                                                                                 |
| Gent des services     (enader) 171.     Decemption     Service Wold Wile Web     (installer) 342.     Duit d'adruissandon Windows de     Microsoft Internet Information     Gent des services (HTML)     234.     Service Copher     (installer) 367.                                                                                                    | Si vous avez lancé l'installation de IIS<br>créez le répertoire d'installation. |
| Service FTP (installer) 231<br>Octoin et L<br>Installation de Michael of Lingered Information Server 2.0                                                                                                    | Cliquez sur « Oui ».                                                            |
| Le répetore suivant n'évinte pas. Voules vous le celer 7                                                                                                    |                                                                                 |
| C Welking device div                                                                                                    |                                                                                 |
| CrowneyTy                                                                                                    |                                                                                 |
| npece major no C 3570 Ko                                                                                                    |                                                                                 |
|                                                                                                    |                                                                                 |
| OK Januar John                                                                                                    |                                                                                 |
|                                                                                                    |                                                                                 |
|                                                                                                    |                                                                                 |
| llation de Windows NT                                                                                                    |                                                                                 |
|                                                                                                    |                                                                                 |
| Repetoint de publication                                                                                                    | Creez le répérioire metPub.                                                     |
| Dent Repetition of publication grant Wide Wide Wide Control Street Street Stree | Cliquez sur « OK ».                                                             |
| Steric                                                                                                    |                                                                                 |
| Reparkore de publication [1]P                                                                                                    |                                                                                 |
| ClimPal/sport                                                                                                    |                                                                                 |
| Répetat<br>C'WRI - Repetate de tublicator Scother                                                                                                    |                                                                                 |
| C. Unef-bit/gophoot Pacque                                                                                                    |                                                                                 |
| pace and to to to                                                                                                    |                                                                                 |
| OKAnuleAide                                                                                                    |                                                                                 |
| IK Ansien Side                                                                                                    |                                                                                 |
|                                                                                                    |                                                                                 |
| llation de Windows NT                                                                                                    |                                                                                 |
| Classe to Manual Internet Information Control Tit. (8)                                                                                                    |                                                                                 |
| G Gen. 4<br>G Serve down da                                                                                                    | Confirmez la création des répertoires                                           |
| Gen. Christian and a second state of the second state of the secon | en cliquant sur « Oui ».                                                        |
| of Servic<br>O Servic<br>O Adem Initialization de Viscourit Informat Information Service 2.0                                                                                                    |                                                                                 |
| Les répertoires suivants résultant pas. Voulez-vous les créer T                                                                                                    |                                                                                 |
| C Wath & veward C Wethout C Wath Algorithm C C Wath Algorithm C C Wath Algorithm C C Wath Public C Wath Public C C Wath Public C C Wath Public C C Wath Public C C Wath Public C C Wath Public C C C C C C C C C C C C C C C C C C C                                                                                                    |                                                                                 |
| CTOWN DATE NOT                                                                                                    |                                                                                 |
| Tarper To                                                                                                    |                                                                                 |
| Expanse de to                                                                                                    |                                                                                 |
| CK. Ansie Ade                                                                                                    |                                                                                 |
| CR. Arride <u>Sck</u>                                                                                                    |                                                                                 |
|                                                                                                    |                                                                                 |
|                                                                                                    |                                                                                 |
|                                                                                                    |                                                                                 |
|                                                                                                    |                                                                                 |

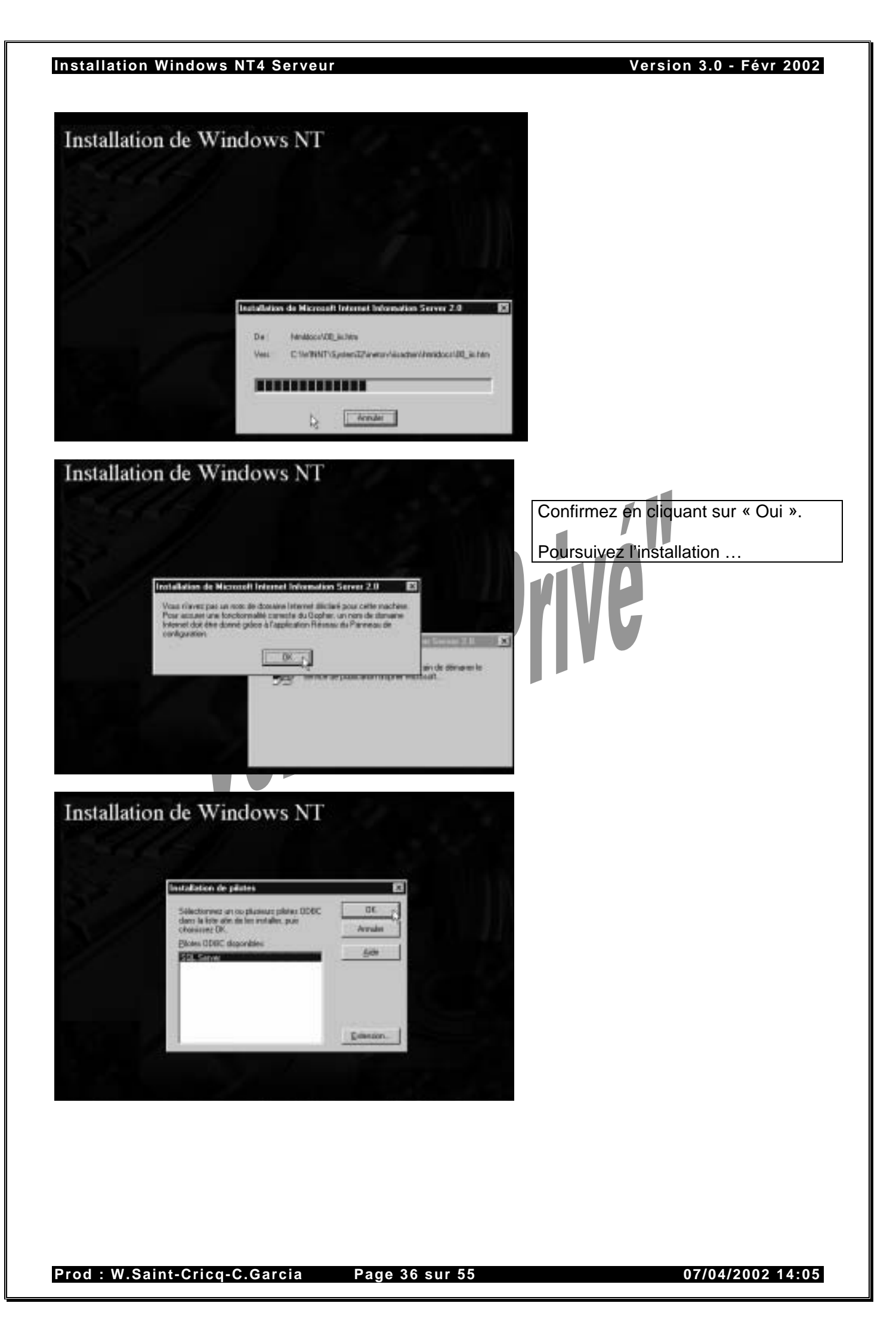

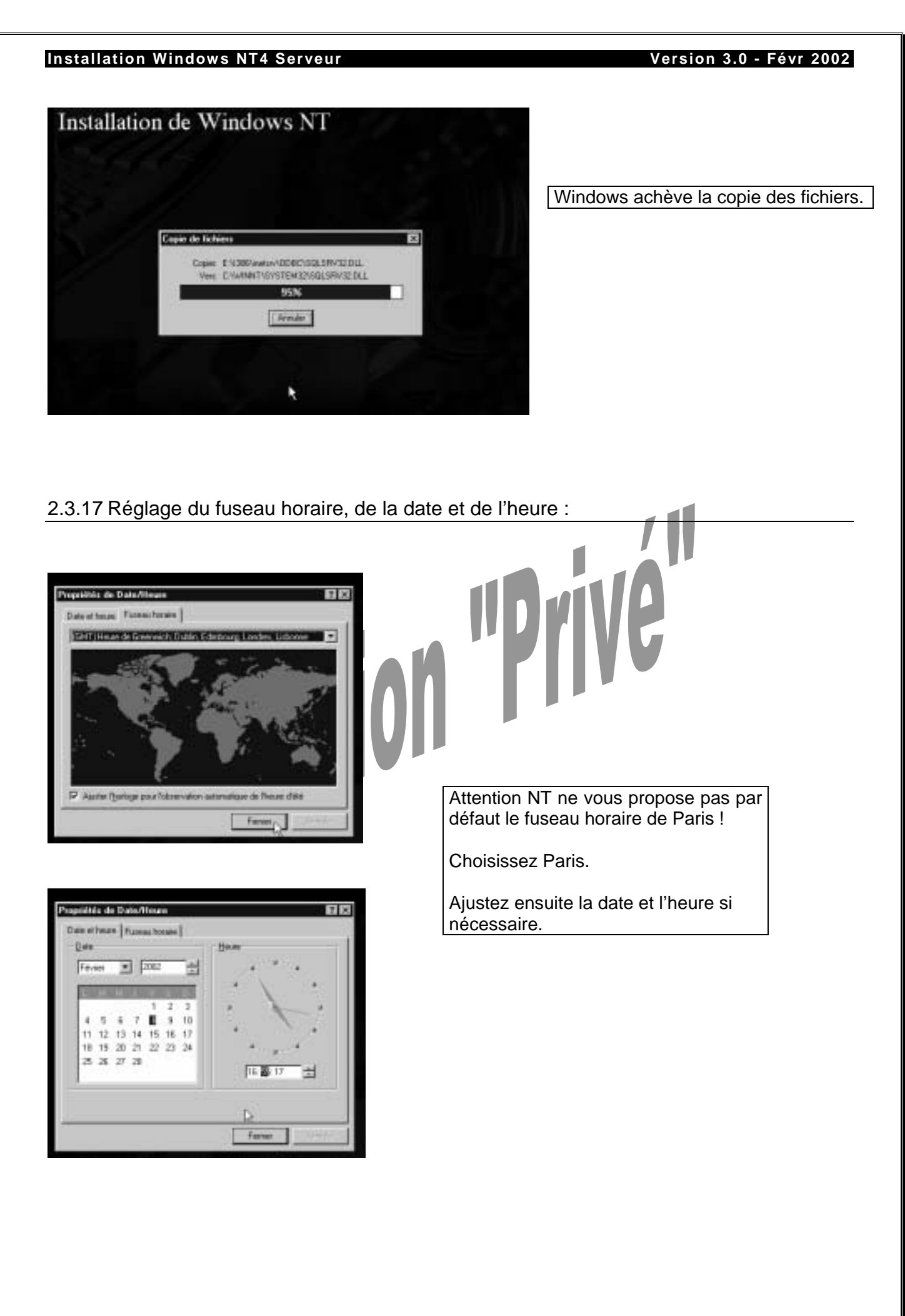

#### 2.3.18 Réglage de la carte vidéo à l'installation :

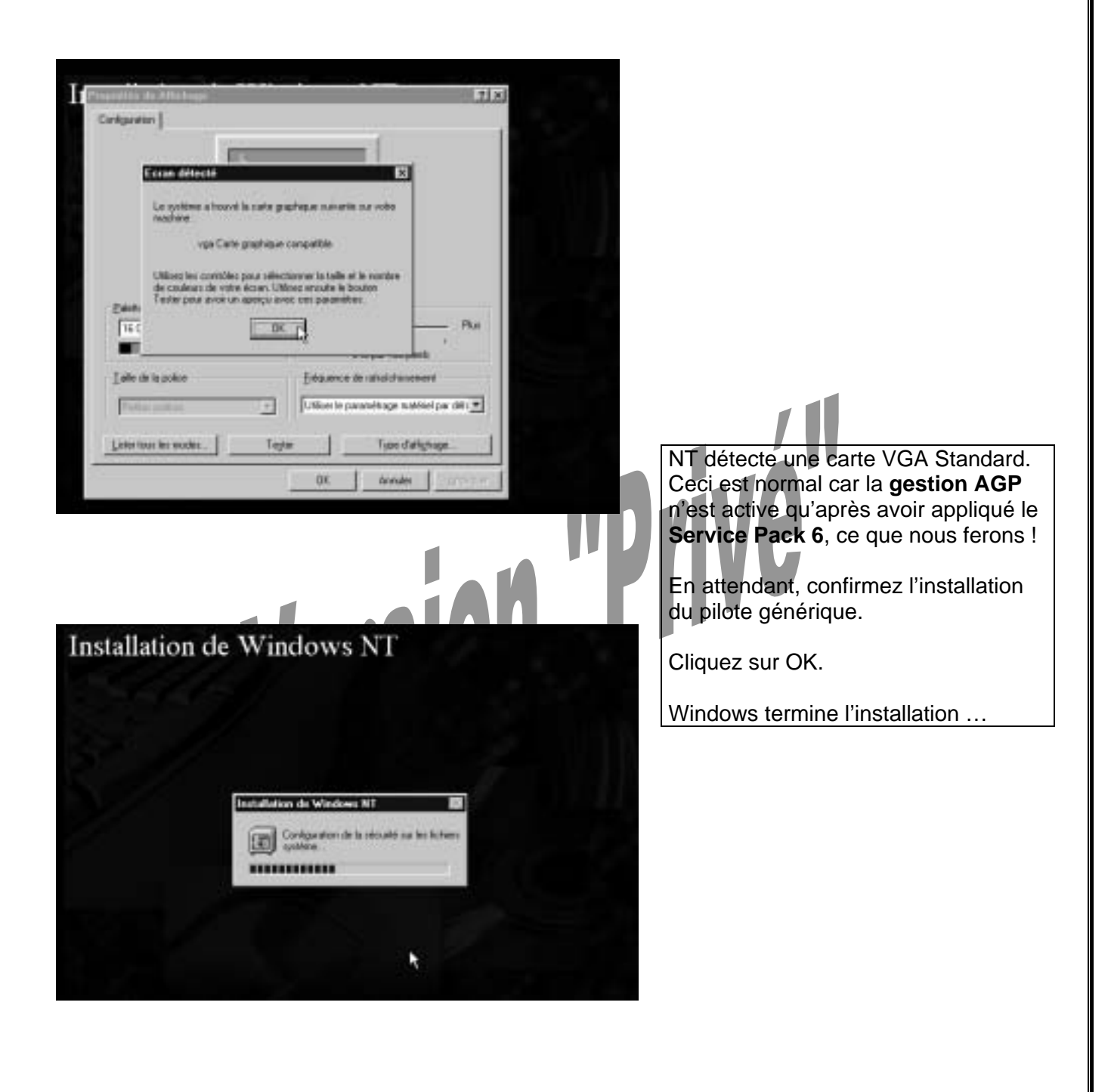

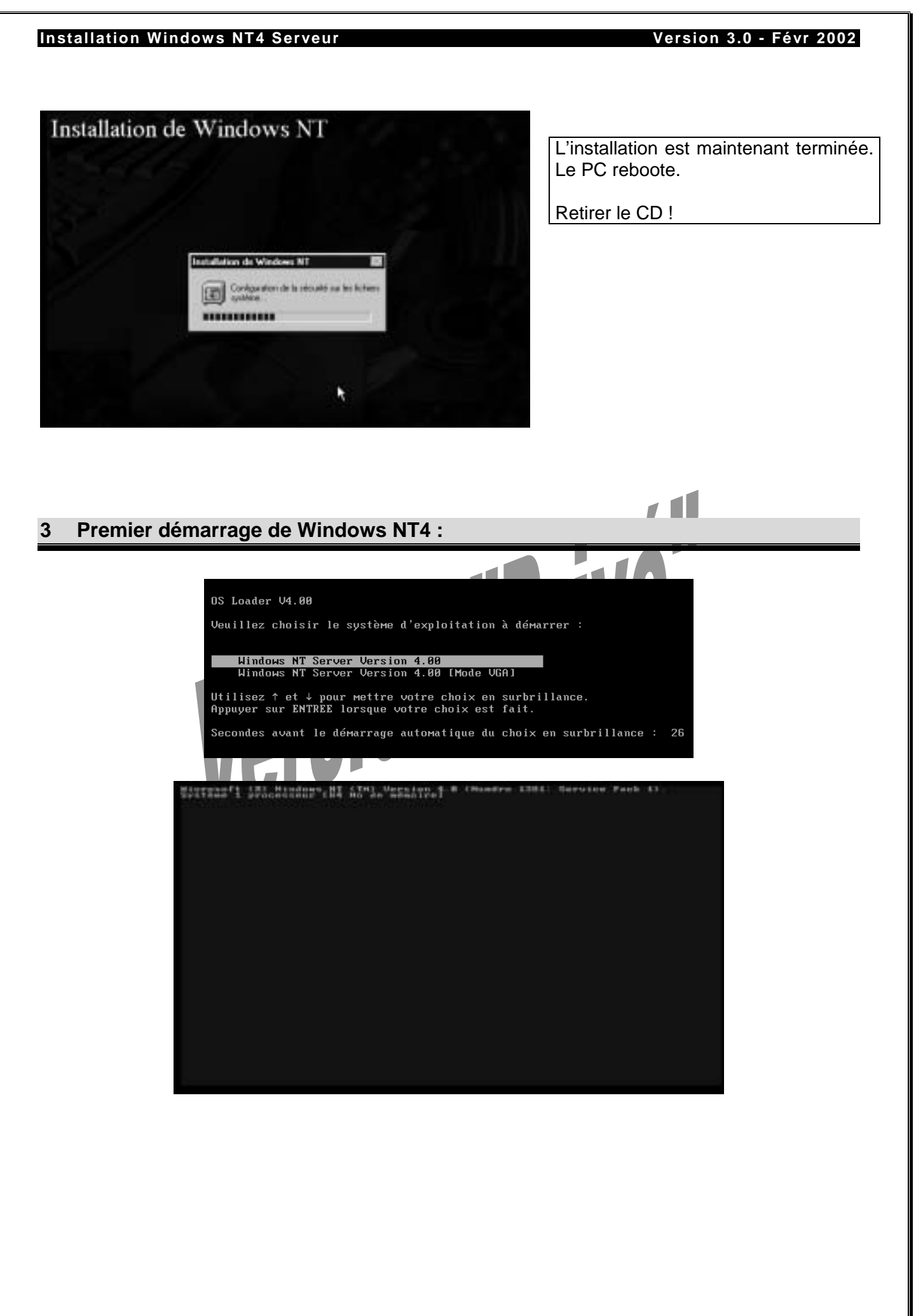

#### 3.1 Ouverture de la session :

![](_page_39_Picture_3.jpeg)

#### 3.2 Vérification du bon fonctionnement de Windows NT - L'observateur d'évènements :

Au lancement de Windows NT nous avons eu le message suivant : Au moins un service ou pilote n'a pu démarrer à l'amorçage du système. Veuillez consulter le journal des évènements dans l'Observateur d'événements pour plus de détails.

| Contract Name                            |                                                                                                    |                           |
|------------------------------------------|----------------------------------------------------------------------------------------------------|---------------------------|
|                                          | Bienvenue à Windows                                                                                                    |                           |
|                                          | Le zavier vour<br>Pau auve un programme, chaute tai<br>Benarem dais e disaute auf facture da<br>Contractant d'acentrative de la cose pau dimensi à l'accoupage du<br>aviers. Veuiller concaller le paure des évoluments fares<br>(Dimensiones ser dividencements pour plus de details)                                                                                                    |                           |
| Fath Board                               |                                                                                                    |                           |
| Lancez l'observateur d'év<br>(Commun).   | énement : Menu Démarrer, Programmes                                                                                                    | , Outils d'administration |
|                                          |                                                                                                    |                           |
|                                          | Discussion of véres entre Journal epidene na WSERVINT4 A1816         L (E) (2)           Journal Africtage Option: 2         Bate         Fearre         Saurce         Catégorie         Evén.           1 020203         Fridage Option: 2         Saurce         Catégorie         Evén.           1 020203         Fridage Option: 2         Saurce         Catégorie         Evén.           0 03/02/02         17 00.11         Application Popup Aucon         26           0 03/02/02         17 00.02         Eventurg         Aucon         200           0 03/02/02         17 00.03         Traip         Aucon         4198 |                           |
| Constant<br>Sectors<br>Former discourses | LE Obiervateus d'événe                                                                                                    | 17.02                     |

Vous remarquez des erreurs. Ici, c'est la carte réseau et le spooler d'impression qui ne fonctionnent pas. Il y a certainement un problème de pilotes.

#### Installation Windows NT4 Serveur Version 3.0 - Févr 2002 100 Détail de l'événement ж 06/62/02 NP de Tevero :: 7000 Date( Source Server 17:00:04 Haze: Service Control Manager **BELLER** Uldrafese Non-digs Type: Britnatese: SENVINT4\_A1810 Categorie Aucan Joans Date Descapator Le service Spoales n's pas pa desairer à cause de l'eneral le foiter pair del est récurcipée. 603/0 10 L. Farmer Entotebert Sidvant Beda Déname LE Observators d'év 17.02 Regardez en détail les évènements ... ĊT. Détail de l'événement x Date 100/02/02 41730 REAL TO BE 17-00-09 Source Topio Erma Hour Diljudime Nordisp. Type: Ordnates: SERANTA\_A1810 Calignee STREET. (mms) Amer Date 008,0 008,0 008,0 008,0 008,0 Le succiene a détacté un confit d'adresses pour l'adresse IP 182-168-1-10 avec le sychiese d'adresse physique elseau 00-58/84.274.5.54. L'interface 1.44 cale a dN chicachyda $\overline{\mu}$ ← Opters ← Hote 0010 00 0 ..... nee i i. Farmer Eventeret Statuant Bide Dimara LE Observateur d'évèse 17:02 III Propriétés de Histesalt TCP/IP 60 Advenue IP DAS Advenue WINS Relat DHCP Rostage Une advance IP peut Ales affectés autoratiquesent: à cette code times part a server. DHCP: Si le televativa part de renveat (PHC). Elle televativa de renveat (PHC), ellevativa de renveat peut entreche deva fespace créterian. Vérifiez les paramètres TCP/IP et le pilote de la carte réseau. Cate Montai [1] Carto Etheoriet AHO PONET PO 1 Au besoin, supprimez-là via l'onglet C Others use advects IP par un service OHOP « Carte » des « Propriétés » du @ Specifier une achecum IP Voisinage Réseau et installez le pilote 192 198 1 .20 Lönie P adéquat fourni sur la disquette Mangaw de passeréneme: 255 255 25 0 d'installation constructeur. 192 168 1 100 Extends per (Wed.) Agenet. Avriles Acetaur OK. Dimarer 12:03

Prod : W.Saint-Cricq-C.Garcia Page 42 sur 55

#### 3.2.1 Effacez le journal des évènements :

![](_page_42_Picture_3.jpeg)

Prod : W.Saint-Cricq-C.Garcia Page 43 sur 55

![](_page_43_Picture_0.jpeg)

Version 3.0 - Févr 2002

#### Installation de la carte AGP : 4

#### Installation du Service Pack 6 : 4.1

Lancez le fichier exécutable SP6i386.exe qui se trouve sur le CD GPI. Les SP sont disponibles auprès de Microsoft gratuitement en téléchargement sur internet.

| B Grwn NT4 SPEA            |                                   |                 |   |
|----------------------------|-----------------------------------|-----------------|---|
|                            | Control of the second             |                 |   |
|                            | Histor                            | PC-layesheee 32 |   |
| Tobetol 3                  | CSMc on WinNT43P5a                | We311           |   |
| 0 0                        | <b>b b</b>                        | 5               |   |
| Webbas Wedaw Heda          | vitinege 3 Winter                 |                 |   |
| [ 1 stants] selectionetts] |                                   |                 |   |
| 1                          |                                   | -               | - |
| arrer (*) Gp2001.IE.       | Win NT4 SP6a                      |                 |   |
| amm   *9.692001.E1         | _JWin HT4 SP5a                    | -               | - |
|                            | _]Win RT4 SPSe                    |                 | _ |
| arme) *9/Gip2001E)         | Wn R14 SP6a                       |                 |   |
|                            | WN R14 SP54                       |                 |   |
|                            | 3 WN R14 3P54                     |                 |   |
| Arrent (*) Gip 2001 (E.)   |                                   | dependent and   |   |
| Arrent (*) Gipl2001 (E.)   | JUN R14 3P54                      | diantes a       |   |
| Arrent (Gapation (E)       | JWN RT4 SP54                      | dourtes a       |   |
| Arrent (*) Gip 2001 (E.)   | JUN R14 SPSa                      | dorte a         |   |
| Arrent MyGp20011E (        | JELES<br>MELES<br>New SPECIES     | diantes 2       |   |
| Arrent (*) Gipullon (E.)   | JUNIN RTA SPSa                    | dequeñes al     |   |
| Arrent MyGpullott (E)      | JUNIN RTA SPSa                    |                 |   |
| Arrent MyGp20011E )        | Jalai a Diedrik<br>Neue<br>SPEISE | dorte à         |   |
| Arrent Agricultur (E)      | - CI XI a SP64                    | diqueter a      |   |

#### Version 3.0 - Févr 2002

![](_page_45_Picture_2.jpeg)

![](_page_46_Picture_0.jpeg)

![](_page_47_Picture_0.jpeg)

#### Prod : W.Saint-Cricq-C.Garcia Page 48 sur 55

Version 3.0 - Févr 2002

![](_page_48_Picture_2.jpeg)

Version 3.0 - Févr 2002

Au redémarrage vous devez configurer la carte vidéo.

![](_page_49_Picture_3.jpeg)

![](_page_50_Picture_2.jpeg)

Version 3.0 - Févr 2002

#### 5 Installation du client Proxy pour la liaison Internet :

![](_page_51_Picture_3.jpeg)

![](_page_52_Picture_0.jpeg)

![](_page_53_Picture_0.jpeg)

Fin du support

# version "Prive"

![](_page_54_Picture_4.jpeg)

Page 55 sur 55